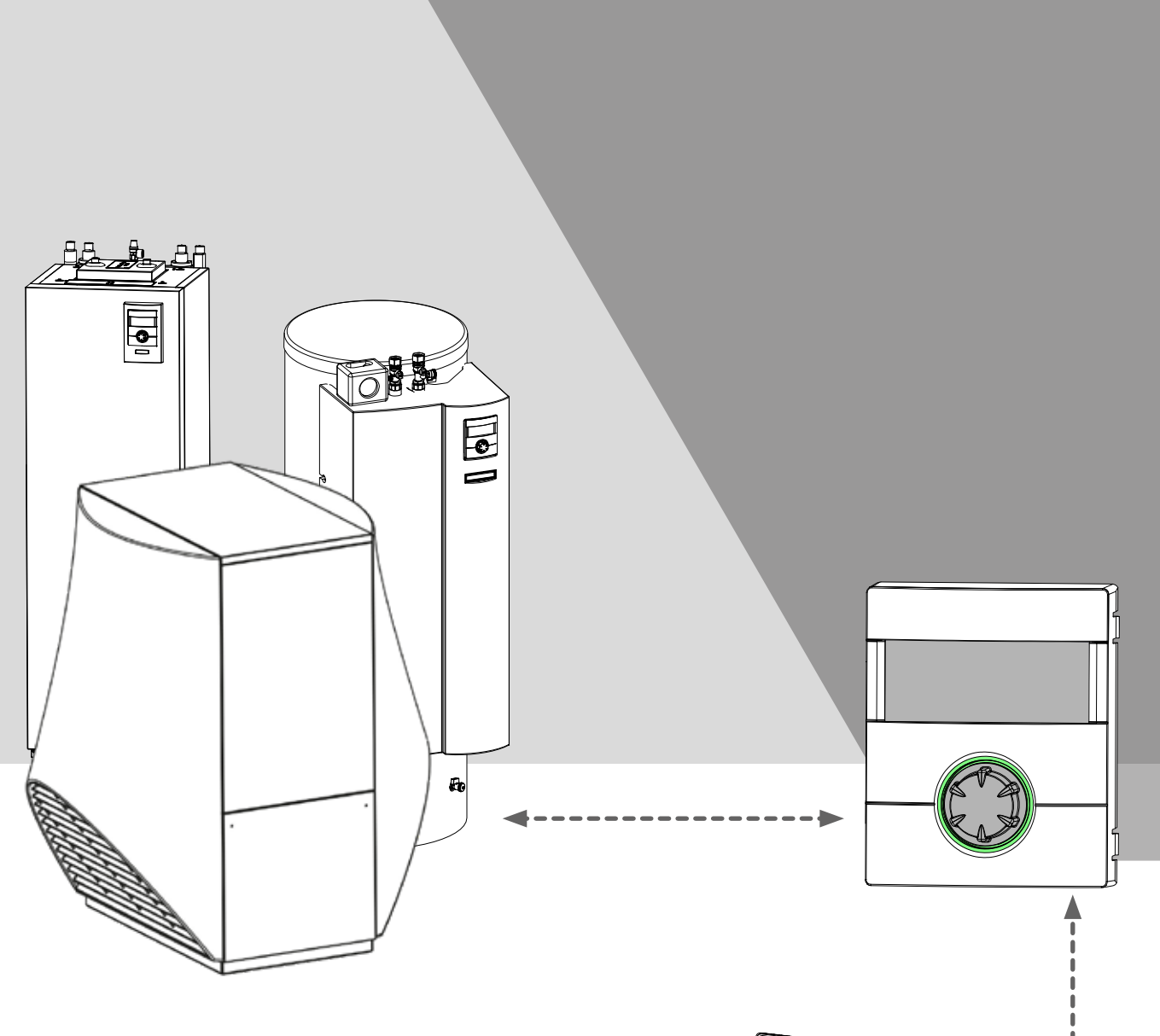

Zubehör für Wärmepumpen Anbindung an eine Gebäudeleittechnik via BACnet/IP | ModBus/TCP

Novelan GLT

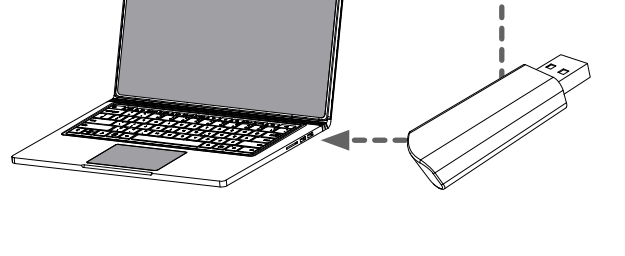

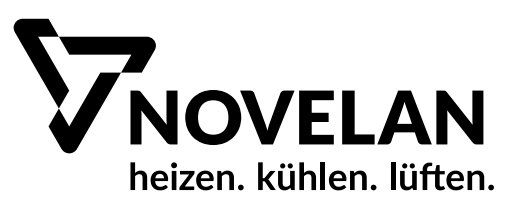

# Inhaltsverzeichnis

| Syr | nbole                                                                     | e im Dokument2                                                                                                    |
|-----|---------------------------------------------------------------------------|----------------------------------------------------------------------------------------------------|
| 1   | Vora<br>Geb<br>1.1<br>1.2<br>1.3<br>1.4<br>1.5<br>1.6                     | aussetzungen zur Nutzung einer<br>äudeleittechnik (GLT)                                                                                                    |
| 2   | Nove<br>2.1<br>2.2<br>2.3<br>2.4<br>2.4<br>2.4<br>2.5<br>2.6<br>2.7       | elan GLT Tool                                                                                                    |
| 3   | BAC<br>3.1<br>3.2<br>3.3<br>3.4<br>3.4<br>3.4<br>3.4<br>3.4<br>3.4<br>3.4 | Cnet Spezifikation12Verfügbare Regelungsfunktionen12Unterstützte BACnet Funktionen12BACnet-Checkliste13Datenpunkte (BACnet ObjectTypes)134.1 Analog Inputs134.2 Multistate Inputs144.3 Binary Inputs154.4 Binary Outputs164.5 Accumulators17   |
| 4   | Mod<br>4.1<br>4.2<br>4.3<br>4.4<br>4.4<br>4.4<br>4.4<br>4.4               | Bus Spezifikation17Anschluss17Verfügbare Regelungsfunktionen17ModBus-Checkliste18Datenpunkte184.1 Discrete Inputs (nur lesbar)184.2 Input Register (nur lesbar)194.3 Coils (les- und schreibbar)204.4 Holding Register (les- und schreibbar)21 |
| 5   | Abki                                                                      | ürzungen23                                                                                                    |

# Symbole im Dokument

| Symbol      | Bedeutung                                                                                                    |
|-------------|----------------------------------------------------------------------------------------------------|
| <b>5</b> 6  | Informationen für den Fachmann                                                                                                    |
| ✓           | Voraussetzung zu einer Handlung                                                                                                    |
| •           | Anleitende Information:<br>Einschrittige Handlungsaufforde-<br>rung                                                                     |
| 1., 2., 3., | Anleitende Information:<br>Nummerierter Schritt innerhalb ei-<br>ner mehrschrittigen Handlungsauf-<br>forderung. Reihenfolge einhalten. |
| ĺ           | Ergänzende Information, z. B. Hin-<br>weis zum leichteren Arbeiten, Infor-<br>mation zu Normen                                          |
| →           | Verweis auf eine weiterführende In-<br>formation an einer anderen Stelle in<br>der Betriebsanleitung oder in einem<br>anderen Dokument  |
| •           | Aufzählung                                                                                                    |

# 1 Voraussetzungen zur Nutzung einer Gebäudeleittechnik (GLT)

# 1.1 Software-Voraussetzungen

#### Für BACnet/IP

 ✓ Softwareversion des Heizungs- und Wärmepumpenreglers ≥ V1.60

Für ModBus/TCP

 ✓ Softwareversion des Heizungs- und Wärmepumpenreglers ≥ V1.74/V2.74/V3.76/V4.76.

#### 1 HINWEIS

Für Anlagen mit einer Software älter als die für ModBus/TCP angegebenen Stände kann nur BACnet/IP konfiguriert werden.

Unter dem Menüpunkt *Service > Informationen > GLT* ist bei einer nicht konfigurierten Anlage am Bildschirm des Bedienteils des Heizungs- und Wärmepumpenreglers folgende Anzeige zu sehen:

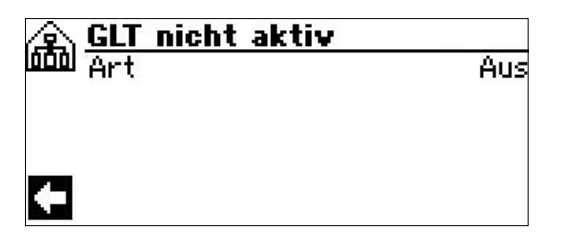

Fehlt der Punkt *GLT* (*BACnet* bei Softwareversionen < V3.76) unter *Service* > *Informationen*, ist die Softwareversion des Reglers älter als V1.60. GLT kann nicht genutzt werden.

# 1.2 Netzwerkverbindung

Kenntnisse der Grundlagen und Funktionen einer Gebäudeleittechnik (GLT) sowie der Programmierung von BACnet und ModBus.

Ein Windows-Computer muss für die Konfiguration an ein funktionierendes Netzwerk oder direkt an die zu konfigurierende Wärmepumpe angeschlossen sein.

Der Computer muss eine IP-Adresse besitzen, die er entweder von der Regelung mit aktiviertem DHCP-Server ( $\rightarrow$  "Variante A: Wärmepumpenregler als DHCP-Server", Seite 3), von einem anderen DHCP-Server im Netzwerk ( $\rightarrow$  "Variante B: Wärmepumpenregler als DHCP-Client", Seite 3) zugewiesen bekommt oder die manuell zugewiesen wird ( $\rightarrow$  "Variante C: Manuelle Konfiguration der IP-Einstellungen", Seite 3).

#### Variante A:

Wärmepumpenregler als DHCP-Server

1. DHCP-Server am Bedienteil des Heizungs- und Wärmepumpenreglers unter Service > Systemsteuerung > Webserver aktivieren.

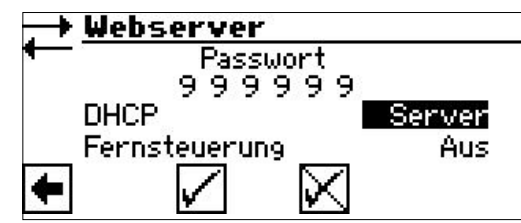

2. Computer als DHCP-Client konfigurieren.

### Variante B:

Wärmepumpenregler als DHCP-Client

Wärmepumpenregelung und Computer bekommen von einem im Netzwerk vorhandenen DHCP-Server die IP-Adressen zugewiesen (z.B. von einem Router).

1. DHCP-client am Bedienteil unter *Service* > *Systemsteuerung* > *Webserver* aktivieren.

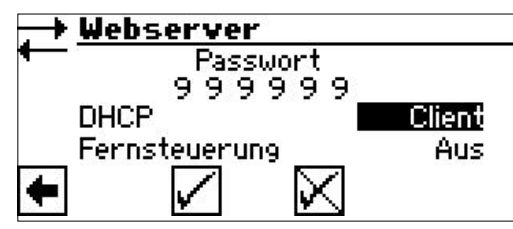

2. Computer ebenfalls als DHCP-Client konfigurieren.

# Variante C:

Manuelle Konfiguration der IP-Einstellungen

- 1. Am Bedienteil DHCP-Server sowie DHCP-Client deaktivieren.
- 2. IP-Einstellungen am Bedienteil unter Service > Systemsteuerung > IP-Adresse einrichten.

| Ţ,       | <b>IP-Adres</b> | sse              |
|----------|-----------------|------------------|
| ÷        | IP              | 192.168.002.002  |
| Ē        | Subntzmsk       | .255.255.255.000 |
|          | Broadcast       | 192.168.002.255  |
| Ļ.       | Gateway         | 192.168.002.001  |
| <b>L</b> | DNS 1           | 192.168.002.001  |
|          | DNS 2           | 192.168.001.001  |

 Am Computer eine IP-Adresse im selben Netz einstellen, die sich von der Regler-IP unterscheidet. Beispiel:

Regler-IP 192.168.002.002 > Computer erhält die IP 192.168.002.010.

#### 1 HINWEIS

Bei falscher Einstellung der Broadcast-Adresse wird die Wärmepumpen-Regelung nicht über BACnet/IP gefunden!

Ist das Netzwerk eingerichtet, können Wärmepumpe und Computer miteinander kommunizieren.

# 1.3 Testphase nach der Konfiguration mit dem Novelan GLT Tool

 ✓ Konfiguration mit dem Novelan GLT Tool (→ Kapitel 2 "Novelan GLT Tool", ab Seite 5) ist abgeschlossen.

Der Menüpunkt *Service* > *Informationen* > *GLT* erscheint nun wie folgt:

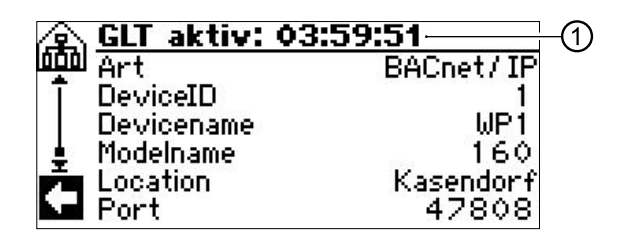

GLT ist für 4 Stunden zum Testen aktiviert: In der Titelzeile (①) steht die verbleibende Test-Zeit, darunter die mit dem Novelan GLT Tool eingestellten Werte.

- ► Gegebenenfalls die Wärmepumpe noch in den Adressbereich des GLT-Netzwerkes einbinden.
  - $\rightarrow$  "1.5 Einbindung in ein GLT-Netzwerk", Seite 5)

Sind 4 Stunden abgelaufen, wird GLT automatisch deaktiviert. Zum weiteren Testen kann die GLT jedoch erneut durch das Novelan GLT Tool gestartet werden.

# 1.4 Dauerhaftes Freischalten

Der mit dieser Anleitung gelieferte USB-Dongle enthält eine Lizenz, die zum dauerhaften Freischalten der GLT benötigt wird.

- 1. USB-Anschluss am Bedienteil des Heizungs- und Wärmepumpenreglers freilegen.
- 2. USB-Dongle in den USB-Anschluss am Bedienteil des Heizungs- und Wärmepumpenreglers stecken.

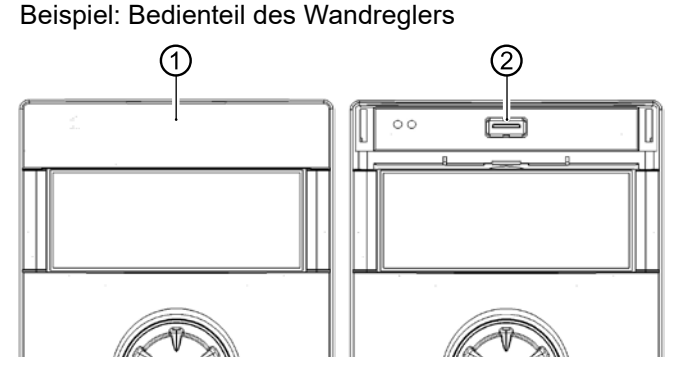

Klappe über dem Display des Bedienteils
 USB-Anschluss

Im Navigationsbildschirm erscheinen ein USB-Icon (①), ein GLT-Icon (②) und GLT (③):

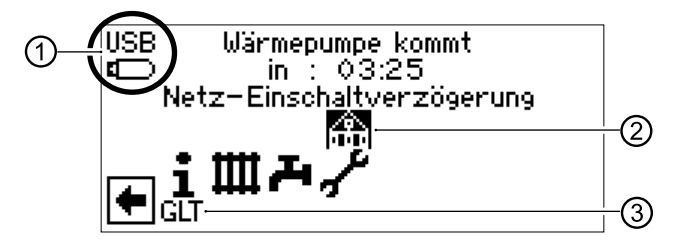

 GLT-Icon (2) auswählen. Die noch vorhandenen Lizenzen sowie die Frage, ob GLT dauerhalt aktiviert werden soll, werden angezeigt:

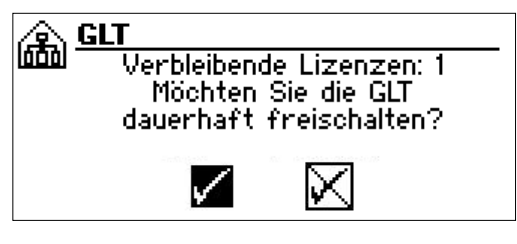

4. Frage bestätigen. Auf dem USB-Dongle wird eine Lizenz abgebucht. GLT ist dauerhaft aktiviert.

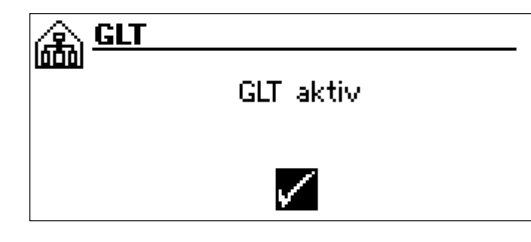

Unter dem Menüpunkt *Service > Informationen > GLT* ist nun folgende Anzeige zu sehen:

Bei BACnet/IP-Konfiguration:

| 🛕 GLT aktiv |             |
|-------------|-------------|
| Art Art     | BACnet / IP |
| T DeviceID  | 1           |
| Devicename  | WP1         |
| 🜲 Modelname | 160         |
| 💏 Location  | Kasendorf   |
| Me Port     | 47808       |

Bei ModBus/TCP-Konfiguration:

| 🙊 GLT aktiv |              |
|-------------|--------------|
| 000 Art     | ModBus / TCP |
| DeviceID    | 1            |
| Devicename  | WP1          |
| Port        | 502          |
| <           |              |

#### 1 HINWEIS

Ein Wechsel zwischen BACnet/IP und Mod-Bus/TCP ist jederzeit durch entsprechende Änderung der Konfiguration im Novelan GLT Tool möglich.

# 1.5 Einbindung in ein GLT-Netzwerk

Möglicherweise unterscheidet sich der Adressbereich des GLT-Netzwerks von jenem, der im Heizungs- und Wärmepumpenregler eingestellt worden ist. Zudem kann eine manuell an die Wärmepumpe vergebene IP-Adresse im GLT-Netzwerk bereits belegt sein und zu Konflikten im Netzwerk führen.

Damit die Wärmepumpe(n) in das GLT-Netzwerk eingebunden werden, müssen Adressbereich und IP-Adressen mit dem Gebäudeleittechniker abgestimmt und gegebenenfalls im Heizungs- und Wärmepumpenregler durch Anwendung der Variante C ( $\rightarrow$  Seite 3) korrigiert werden.

# 1.6 Smart Grid

Falls SmartGrid Betriebszustände über GLT gesetzt werden sollen und der Energieversorger kein Smart Grid bereitstellt, muss die auf der Hauptplatine des Heizungs- und Wärmepumenreglers werkseitig gesetzte Brücke von EVU1 / SG1 auf EVU2 / SG2 umgeklemmt werden.

# 2 Novelan GLT Tool

Das Novelan GLT Tool (ausführbares Windows-Programm) befindet sich auf dem mit dieser Anleitung gelieferten USB-Dongle.

# 2.1 Sprachauswahl

Beim erstmaligen Ausführen des Tools erscheint automatisch:

|  | <br> |
|--|------|

Soll die Sprache später gewechselt werden, kann das Sprachwahlfenster über das Optionsmenü erneut aufgerufen werden:

| Datei | Optionen       | Tools   | ?       |        |
|-------|----------------|---------|---------|--------|
|       | Exper          | tenmod  | us      | Strg+E |
| Eig   | Sprache ändern |         |         |        |
| Su    | Select         | t Netwo | rk Card | I      |

# 2.2 Netzwerkkartenauswahl

Das Tool erkennt die korrekte Netzwerkkarte selbstständig und muss nicht weiter konfiguriert werden.

Kann die Netzwerkkarte nicht erkannt werden (mehrere Netzwerkkarten), öffnet sich das (stets englischsprachige) Netzwerkkartenauswahlfenster:

|             | Currently selected network card: |  |  |
|-------------|----------------------------------|--|--|
| IP:         | (1982) (1982) (191               |  |  |
| Broadcast.  |                                  |  |  |
| Subnetmask: | 389, 389, 389())                 |  |  |
| Gateway:    | 1892) 9881111                    |  |  |
|             | DHCP active                      |  |  |

- 1 Aktuell ausgewählte Netzwerkkarte
- 2 IP Daten der aktuellen Netzwerkkarte
- 3 Statusanzeige. Nur Netzwerkkarten mit einem grünen Status sind geeignet.

Sollte es später nötig werden, die Netzwerkkarte umzustellen, Netzwerkkartenauswahlfenster über das Optionsmenü aufrufen:

| Datei | Optionen | Tools ?        |        |
|-------|----------|----------------|--------|
|       | Exper    | tenmodus       | Strg+E |
| Eig   | Sprac    | he ändern      |        |
| Su    | Select   | t Network Card | £      |

# 2.3 Menüleiste

**Datei** Optionen Tools ? Beenden des Tools.

Datei Optionen Tools ?

Umschalten zwischen Standard- und Expertenmodus, Ändern der Sprache sowie Auswahl der Netzwerkkarte.

Datei Optionen Tools ?

Zusatzfunktionen für BACnet/IP- oder ModBus/TCP-Konfiguration sowie Broadcast-Rechner.

→ "2.6 Zusatzfunktionen", Seite 11

Datei Optionen Tools ?

Information über die Softwareversion des Tools und mögliche Updates.

→ "2.5 Software-Version und Update", Seite 10

# 2.4 Ausführungsarten

Beim erstmaligen Start des Tools ist automatisch der Standardmodus aktiviert.

Bei späteren Starts wird das Fenster des zuletzt benutzten Modus geöffnet.

 $\rightarrow$  "2.4.1 Standardmodus", ab Seite 6

 $\rightarrow$  "2.4.2 Expertenmodus", ab Seite 8

#### Wechsel zwischen den Ausführungsarten

Entweder die Tastenkombination *STRG+E* benutzen oder die gewünschte Ausführungsart über das *Optionsmenü* auswählen.

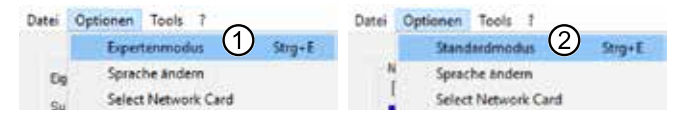

- 1 Wechsel vom Standard- in Expertenmodus
- 2 Wechsel vom Experten- in Standardmodus

#### 2.4.1 Standardmodus

Beim Start des Tools erfolgt automatisch ein Rundruf an alle Wärmepumpen im gleichen Netz (direkte Umgebung).

|                      | Daten der ausgewähl                                                                                                    | tes Wärnepunpe |
|----------------------|----------------------------------------------------------------------------------------------------|----------------|
| fundene Wärmepungen: | Devicenanie                                                                                                    | N/A            |
|                      | P                                                                                                    | N/A            |
| Serennumer P Status  | Seriennummer                                                                                                    | MA.            |
| (5)                  | Softwarestand                                                                                                    | NIA.           |
|                      | Anlagenkoofguration                                                                                                    | NA.            |
|                      | The state of the state of the s |                |

#### 1 HINWEIS

Möglicherweise müssen noch UDP Ports in der Firewall des Computers / Netzwerks (③) freigegeben werden.

#### Eigene IP (⑦)

IP-Adresse des Computers.

#### Suchlauf (6)

Der Balken zeigt den Suchfortschritt an. Ein Klick auf *Suchen* startet den Suchlauf erneut. Kann keine Wärmepumpe gefunden werden, erscheint:

×

Es konnten keine WP gefunden werden. Bitte IP manuell eingeben.

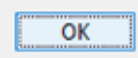

Ein Klick auf *OK* öffnet das Fenster zur manuellen Eingabe der IP-Adresse der Wärmepumpe.

→ "WP nicht gefunden (④)", Seite 7

#### Gefundene Wärmepumpen (⑤)

Gefundene Wärmepumpen werden jeweils mit ihrer Seriennummer, ihrer IP und ihrem GLT-Status aufgelistet.

Ein Klick auf einen Listeneintrag wählt die entsprechende Wärmepumpe zur Konfiguration oder Anzeige ihrer Daten aus.

GLT-Status von gefundenen Wärmepumpen:

#### Nicht möglich

GLT ist mit der Softwareversion des Heizungs- und Wärmepumpenreglers der entsprechenden Wärmepumpe nicht möglich. Bitte Update ausführen.

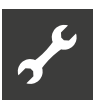

#### Möglich

GLT ist prinzipiell mit der entsprechenden Wärmepumpe möglich, aber noch nicht aktiviert.

#### Testlauf

GLT wurde konfiguriert und läuft im Heizungsund Wärmepumpenregler der entsprechenden Wärmepumpe im Testmodus (GLT nicht lizensiert  $\rightarrow$  "1.4 Dauerhaftes Freischalten", Seite 4).

#### Aktiv

GLT ist im Heizungs- und Wärmepumpenregler der entsprechenden Wärmepumpe bereits lizensiert und aktiv.

#### WP nicht gefunden (④)

Ein Klick auf *WP nicht gefunden*? (④) öffnet das Fenster zur manuellen Eingabe der IP einer vorhandenen Wärmepumpe (⑨).

| -9000                                                                                                    |              |
|----------------------------------------------------------------------------------------------------|--------------|
| 55<br>255,255,255,0<br>10,10,10,10<br>10,10,10,10<br>10,10,10,10<br>10,10,10,10<br>10,10,10,10<br>10,10,10,10<br>10,10,10,10<br>10,10,10,10<br>10,10,10,10<br>10,10,10,10<br>10,10,10,10<br>10,10,10,10<br>10,10,10,10<br>10,10,10<br>10,10,10<br>10,10,10<br>10,10,10<br>10,10,10<br>10,10,10<br>10,10,10<br>10,10,10<br>10,10<br>10,100<br>10,100<br>10,100 | Pert 47808 8 |

Subnetzmaske, Broadcast und Gateway werden von der aktuell ausgewählten Netzwerkkarte übernommen und können hier nicht verändert werden.

In das Feld IP (③) jene IP eintragen, die im Bedienteil des Heizungs- und Wärmepumpenreglers der Wärmepumpe unter Service > Systemsteuerung > IP-Adresse angegeben ist.

Alternative:

- Falls der DHCP-Server im Heizungs- und Wärmepumpenregler aktiviert ist, das Häkchen bei DH-CP Server aktiv (10) setzen, um die IP automatisch zu beziehen.
- Überprüfen, ob der Port (
   <sup>(®)</sup>) korrekt gesetzt ist.

Sie können den Haken aus *Kommunikationsport* herausnehmen, um den Standardport des Heizungs- und Wärmepumpenreglers anzunehmen.

Ansonsten – bei gesetztem Haken *Kommunikationsport* – im Feld *Port* den für Ihr Netzwerk gültigen Port eintragen.

► Auf Verbindung prüfen klicken.

Gegebenenfalls gibt das Tool Warnmeldungen aus, die auf fehlerhafte Eingaben der Netzwerkdaten hinweisen. Dann die Daten entsprechend korrigieren und erneut auf *Verbindung prüfen* klicken. Sind die eingegebenen Netzwerkdaten korrekt, gibt das Tool die Meldung "Verbindungsprüfung erfolg-reich" aus.

Ein Klick auf *Zurück* führt wieder zum Bildschirm des Standardmodus.

#### Daten der angewählten Wärmepumpe (①) (②)

Erweiterte Daten (①) zu einer in der Liste *Gefundene Wärmepumpen* aufgeführten und ausgewählten Wärmepumpe.

Der aktuelle GLT-Status der entsprechenden Wärmepumpe wird hervorgehoben (2).

#### 1 HINWEIS

Der Device-Name ist der Alias der Wärmepumpe auf der BACnet/IP-Ebene, dementsprechend werden unkonfigurierte BACnet/ IP-Anlagen keinen Namen liefern. Device-Name ist für ModBus/TCP irrelevant.

#### Status "Möglich"

Ist bei einer in der Liste *Gefundene Wärmepumpen* ausgewählten Wärmepumpe GLT möglich ((13)), aber noch nicht konfiguriert, steht im Feld *Anlagenkonfiguration* die Meldung ,Aus' ((16)). Dann *Konfigurieren* ((16)) anklicken, um die GLT-Konfiguration dieser Wärmepumpe zu starten.

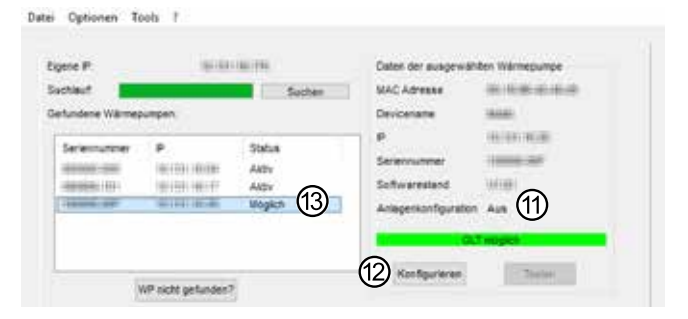

#### Status "Aktiv"

Ist bei einer in der Liste *Gefundene Wärmepumpen* ausgewählten Wärmepumpe GLT aktiv (⑦), erscheint im Feld *Anlagenkonfiguration* die Art der Konfiguration: BACnet/IP (⑭) oder ModBus/TPC.

Die Schaltflächen *Konfigurieren* (6) und *Testen* (6) können angeklickt werden.

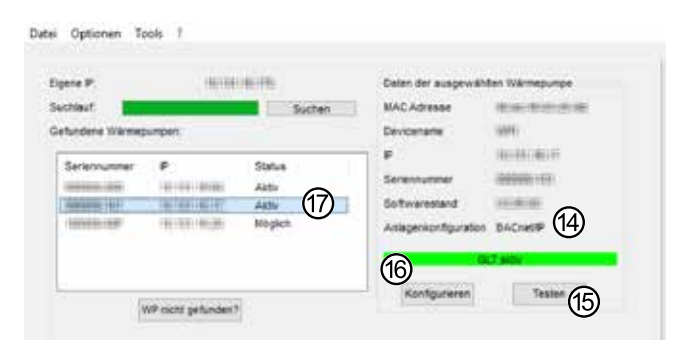

#### Konfigurieren (6) und Testen (6)

Ein *Konfigurieren* kann nur bei Wärmepumpen erfolgen, bei denen GLT möglich ist.

*Testen* ist nur bei Wärmepumpen mit konfigurierter GLT verfügbar.

Einzelheiten zum Konfigurieren und Testen im Abschnitt *Expertenmodus*:

- $\rightarrow$  "Einstellungen / Konfiguration (④)", Seite 8
- → "Speichern & Testen", Seite 9

#### 1 HINWEIS

Im Standardmodus gibt es unter *Konfigurieren* und *Testen* immer eine Schaltfläche mit der Beschriftung *Zurück*, um vorgenommene Eingaben zu verwerfen und in das vorhergehende Tool-Fenster zurückzukehren.

#### 2.4.2 Expertenmodus

- 1. Im Standardmodus eine GLT-fähige Wärmepumpe aus der Liste *Gefundene Wärmepumpen* auswählen.
- 2. In den Expertenmodus wechseln.

| Datei              | Optionen |                |        |
|--------------------|----------|----------------|--------|
|                    | Exper    | tenmodus       | Strg+E |
| Eig Sprache ändern |          |                |        |
| Su                 | Select   | t Network Card | ľ.     |

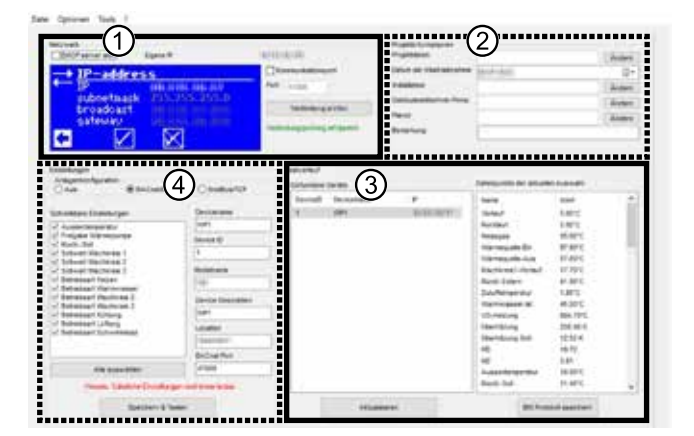

- 1 Bereich Netzwerk → "WP nicht gefunden (④)", Seite 7
- 2 Bereich Projektinformationen → "Projektinformationen (②)", Seite 10
- 3 Bereich Testverlauf
   → "Testverlauf (③)", Seite 9
- 4 Bereich Einstellungen / Konfiguration
   → "Einstellungen / Konfiguration (④)", Seite 8

#### 1 HINWEIS

Die Listeneinträge im Bereich 3 und 4 sind abhängig von den Gegebenheiten der jeweiligen Anlage vor Ort beziehungsweise der ausgewählten Wärmepumpe.

Die Listeneinträge dieser Bereiche werden stets in jener Sprache angezeigt, die im Heizungs- und Wärmepumpenregler der jeweiligen Wärmepumpe eingestellt ist.

→ Heizungs- und Wärmepumpenregler: Service > Sprache

#### Einstellungen / Konfiguration (④)

| Einstellungen        |           |                |
|----------------------|-----------|----------------|
| Anlagenkonfiguration | 4.00      | 20.00          |
| OAus                 | BACnet/IP | O ModBus/TCP   |
| (5)                  | 6         | $\overline{O}$ |

5 Aus

GLT ist möglicherweise lizensiert, aber im Heizungs- und Wärmepumpenregler noch nicht aktiviert ( $\rightarrow$  "1 Voraussetzungen zur Nutzung einer Gebäudeleittechnik (GLT)", ab Seite 3). Die Wärmepumpenregelung horcht weder auf BACnet/IP noch auf ModBus/TCP-Anfragen.

6 BACnet/IP

GLT wird auf BACnet/IP konfiguriert. Die Wärmepumpenregelung horcht auf dem im Bereich Netzwerk (①) angegebenen Kommunikationsport (Standard: 47808).

7 ModBus/TCP

GLT wird auf ModBus/TCP konfiguriert. Die Wärmepumpenregelung horcht unter TCP-Port 502 auf eingehende Verbindungen.

Bei Anlagen, bei denen ModBus/TCP nicht verfügbar ist, kann nur BACnet/IP konfiguriert werden.

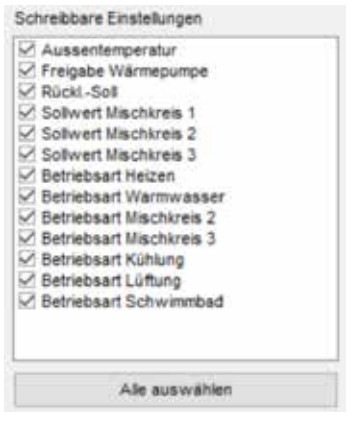

Die Listeneinträge entsprechen den schreibbaren Datenpunkten der Wärmepumpenregelung der ausgewählten Wärmepumpe. Ein gesetzter Haken bedeutet *schreibbar*.

#### Auszufüllende Textfelder zur Identifikation der ausgewählten Wärmepumpe im GLT-Netzwerk.

| bei BACnet/IP      | bei ModBus/TCP |
|--------------------|----------------|
| Devicename         | Devicename     |
| WP1                | WP1            |
| Device ID          | NAD            |
| 1                  | 1              |
| Modelname          |                |
| 1889               |                |
| Device Description |                |
| WP1                | ]              |
| Location           |                |
| SERERARE F         | ]              |
| BACnet Port        |                |
| 47808              | 1              |

**BACnet/IP**: Die *Device ID* muss im kompletten GLT-Netz eindeutig sein.

**ModBus/TCP**: Der *Devicename* dient ausschließlich der Identifikation durch das Tool und hat keine Auswirkung auf die GLT.

*NAD* ist eine zusätzliche Netzwerkadresse. GLT reagiert nur auf Befehle, die an diese Adresse geschickt werden.

Ausnahme: Der Wert 0 wird als ,Broadcast' angenommen.

#### **Speichern & Testen**

Durch einen Klick auf *Speichern & Testen* wird *GLT* aktiviert und ein Testlauf dieser Wärmepumpe startet.

Während des Tests wird nach der gerade ausgewählten Wärmepumpe gesucht.

Bei BACnet/IP geschieht das über ein Who Is (Rundruf).

Bei einer Konfiguration mit BACnet/IP wird während des Testlaufs ein Statusfenster angezeigt. Ist der Testlauf abgeschlossen ist, muss es manuell geschlossen werden.

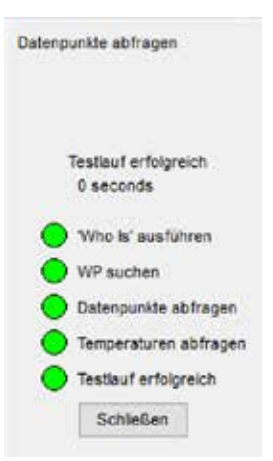

Bei ModBus/TCP wird die Wärmepumpe direkt angesprochen.

#### Testverlauf (③)

Ist die eingestellte Wärmepumpe in der Liste der Ergebnisse aufgelistet, war das Testen der Einstellungen erfolgreich.

| Device®. | DeviceName | 10 C       |
|----------|------------|------------|
| 1        | WPH        | 101101-012 |
|          |            |            |
|          |            |            |
|          |            |            |
|          |            |            |
|          |            |            |
|          |            |            |
|          |            |            |
|          |            |            |

Nach einem Test kann die Liste *Gefundene Geräte* mit einem Klick auf die entsprechende Schaltfläche aktualisiert werden.

#### 1 HINWEIS

Bei einer Anlagenkonfiguration mit ModBus/ TCP wird immer nur die aktuell bearbeitete Wärmepumpe angezeigt, bei einer Anlagenkonfiguration mit BACnet/IP alle Wärmepumpen, die im Netz gefunden wurden.

Wird eine Wärmepumpe aus der Liste *Gefundene Geräte* ausgewählt, fragt das Tool automatisch die Liste der Datenpunkte von diesem Gerät sowie die aktuellen Werte ab und zeigt diese an.

| el BAChet/          | IP<br>In Auswahl |   | Del WOOBL    | IS/ ICP            |   |
|---------------------|------------------|---|--------------|--------------------|---|
| Name                | illinet.         |   | Kame         | Wart               |   |
| manie               | avers.           |   | reacter      | eren.              |   |
| Vorlauf             | 5.00°C           |   | Fehlerreset  | Aus                |   |
| Rücklauf            | 5.00°C           |   | Watchdog     | Aus                |   |
| Heisagas            | 55.60°C          |   | HUP          | En                 |   |
| Wärmequelle-Ein     | 87.80°C          |   | Ventilation  | Aus                |   |
| Warmequele-Aus      | 57.60°C          | _ | ZUP          | Aus                |   |
| Mischkreis1-Vorlauf | 17.70°C          | _ | BUP          | Aus                |   |
| Rückl-Extern        | 41.90°C          | _ | Ventil-BOSUP | Aus                |   |
| Zuluftenperatur     | 1.80°C           | _ | ZIP          | Aus                |   |
| Warmwasser-lat      | 45.00°C          | _ | FUP 1        | Aus                |   |
| VD-Heizung          | 684.70°C         | _ | FUP3         | Aus                |   |
| Überhitzung         | 250.90 K         | _ | SLP          | Aus                |   |
| Überhitzung Sol     | 12.50 K          | _ | SUP          | Aus                |   |
| HD                  | 19.72            | _ | VSK          | Aus                |   |
| ND                  | 3.81             | _ | FRH          | Aus                |   |
| Aussentemperatur    | 10.60°C          | _ | EVU          | Ein                |   |
| RücklSell           | 31.40°C          |   | EVU 2        | Aus                | - |
| IBN Proto           | Apli speichern   | 9 | EN P         | rotokoli apeichern | 8 |

#### 1 HINWEIS

Hat ein Gerät zu viele Datenpunkte, ist die Liste möglicherweise unvollständig.

#### 1 HINWEIS

Die angezeigten Werte entsprechen allen verfügbaren Datenpunkten, allerdings ist es über ModBus/TCP nicht möglich, die Namen, Auflösung oder Einheiten der Datenpunkte abzufragen.

#### IBN-Protokoll speichern (®)

Durch einen Klick auf *IBN-Protokoll speichern* können sämtliche relevanten Daten über das ausgewählte Gerät im csv-Format exportiert und gespeichert werden.

#### Projektinformationen (2)

► Hier jeweils Eckdaten zum aktuellen Projekt durch einen Klick auf Ändern eintragen und speichern.

| Projektinformationen<br>Projektdaten: |          | Ändern |
|---------------------------------------|----------|--------|
| Datum der Inbetriebnahme:             | 81958181 |        |
| Installateur                          |          | Ändern |
| Gebäudeleittechnik-Firma:             |          | Ändern |
| Planer:                               |          | Ändern |
| Bemerkung                             |          |        |

#### 1 HINWEIS

Im Standardmodus erscheint dieses Fenster automatisch, wenn am Ende der Testroutine das IBN-Protokoll gespeichert werden soll. Es beinhaltet zusätzlich die Schaltfläche *Speichern*.

#### Eingabemasken:

| Vorname   |           |           |
|-----------|-----------|-----------|
| Name      |           |           |
| Adresse   |           | Nt.       |
| PLZ & Ort |           |           |
| Telefon   |           |           |
| Mail      |           |           |
|           |           | -         |
|           | Speichern | Abbrechen |

#### 1 HINWEIS

In der Eingabemaske *Projektdaten* ist das Feld *Vorname* gesperrt.

Die gespeicherten Daten stehen bei jedem erneuten Öffnen des Tools zur Verfügung.

# 2.5 Software-Version und Update

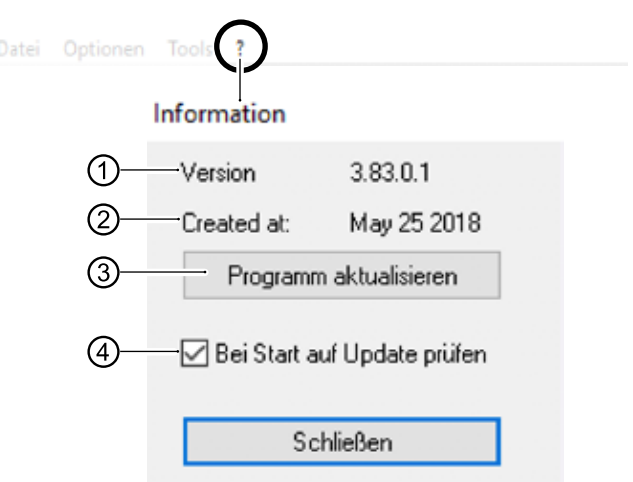

- 1 Versionsnummer des Tools
- 2 Datum der Versionserstellung
- 3 Suche nach Aktualisierung mit Dialogfenster am Ende des Suchlaufs
- 4 Falls aktiviert, sucht das Tool bei jedem Start automatisch nach einer aktuelleren Version

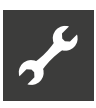

# 2.6 Zusatzfunktionen

#### BACnet/IP

| Datei | Optionen  | Tools         | ?                |  |
|-------|-----------|---------------|------------------|--|
|       |           | EDE erstellen |                  |  |
| E     | igene IP: | В             | roadcast Rechner |  |

Die für den Gebäudeleittechniker relevanten EDE-Dateien werden nach BACnet/IP Standard für die aktuell konfigurierte Wärmepumpe ausgegeben.

#### ModBus/TCP

| Date | i Optionen | Tools | ?                              |
|------|------------|-------|--------------------------------|
|      |            | Ν     | NodBus Konfiguration speichern |
| 6    | Eigene IP: | В     | roadcast Rechner               |

Die ModBus/TCP-Konfiguration der aktuell ausgewählte Wärmepumpe wird im csv-Format extern gespeichert. In der csv-Datei kann eingesehen werden, welche Daten ausgelesen wurden und ob sie schreibbar sind oder nicht.

#### **Broadcast Rechner**

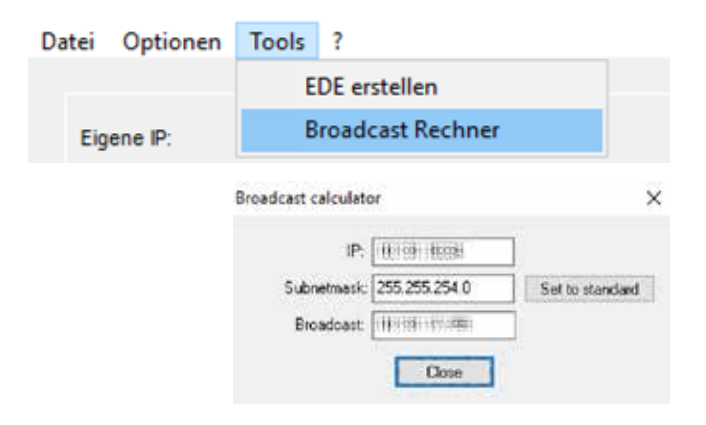

Mit dem Broadcast Rechner kann die höchste im Netzwerk zu vergebende IP-Adresse ermittelt werden.

## 2.7 Was zu beachten ist

 Die Lizenz ist bei V1.xx u. V2.xx auf der Grundplatine gespeichert, bei V3.xx u. V4.xx auf dem Bedienteil des Heizungs- und Wärmepumpenreglers.

Wenn das entsprechende Bauteil getauscht werden muss, ist eine neue Lizenz erforderlich (an Kundendienst wenden).

- Die Konfiguration ist auf dem Bedienteil des Heizungs- und Wärmepumpenreglers gespeichert. Bei einem Defekt des Bedienteils muss die GLT neu konfiguriert werden.
- Wird eine Wärmepumpe vom Tool nicht gefunden:
  - IP der Wärmepumpe und Port-Einstellung prüfen.
- $\rightarrow$  "WP nicht gefunden (④)", Seite 7
  - Broadcast-Adresse mit dem Broadcast Rechner überprüfen.
- Bricht die Verbindung zwischen Wärmepumpe und GLT ab, läuft die Wärmepumpe mit den letzten Vorgaben weiter.
- Bei Vorgabe einer Außentemperatur muss der Außentemperaturfühler im Gerät abgeklemmt werden.
- Sollen Pumpen, die normalerweise vom Heizungs- und Wärmepumpenregler gesteuert werden, durch eine externe Steuerung kontrolliert werden, dann erst mit dem Hersteller in Verbindung setzen, um nötige Schnittstellen abzuklären.

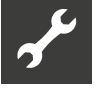

# 3 BACnet Spezifikation

# 3.1 Verfügbare Regelungsfunktionen

- Einbindung in ein übergeordnetes Gebäudeleitsystem.
- Sämtliche Temperaturen auslesbar.
- Außentemperatur, Rücklauf-Solltemperatur und die drei Mischkreis-Solltemperaturen les- und schreibbar.
- Störungen mit Fehlernummer und Beschreibung auslesbar.
- Störungen quittierbar.
- Aktueller Betriebszustand und die Anzahl der gerade laufenden Verdichter lesbar.
- Sämtliche Betriebsarten der Wärmepumpe (Heizung, Trinkwarmwasser, …) vorgebbar.
- Anzahl der freigegebenen Verdichter vorgebbar.
- Aktuelle Wärmemengen lesbar.
- Datum und Uhrzeit der Heizungs- und Wärmepumpen-Regelung synchronisierbar.
- Neustart der Wärmepumpe möglich.

## 3.2 Unterstützte BACnet Funktionen

BACnet Protocol Revision: 1 Rev. 10

BACnet-Profil: BACnet Application Specific Controller (B-ASC)

Implementierte BACnet Interoperability Building Blocks (BIBBs):

- DS-RP-B
   Data Sharing-ReadProperty-B
   Data Sharing-ReadProperty-B
- DS-WP-B Data Sharing-WriteProperty-B
- DM-DDB-B
- Device Management-Dynamic Device Binding-BDM-DOB-B
- Device Management-Dynamic Object Binding-BDM-DCC-B
- Device Management-DeviceCommunicationControl-B
- DS-RPM-B
- Data Sharing-ReadPropertyMultiplex-B
- DS-COV-B Data Sharing COV-B
- DM-TS-B oder DM-UTC-B Device Management-TimeSynchronization oder Device Management-UTCTimeSynchronization-B
- DM-RD-B
   Device Management-ReinitializeDevice-B

#### Segmentation capability:

- Segmented requests supported. Window Size: 16
- Segmented responses supported. Window Size: 16

Data Link Layer: BACnet IP (Annex J)

Character Sets: ANSI X3.4

Unterstützte Standard ObjectTypes

| Analog Input<br>Binary Input<br>Device<br>Multistate Input<br>Multistate Value<br>Accumulator | Dynamically creatable: No<br>Dynamically deletable: No<br>Proprietary properties:<br>None<br>Property range restrictions:<br>up to 48 characters                                           |
|-----------------------------------------------------------------------------------------------|----------------------------------------------------------------------------------------------------|
| Analog Value<br>Binary Output                                                                 | Dynamically creatable: No<br>Dynamically deletable: No<br>Proprietary properties:<br>None<br>Writeable properties:<br>Present_Value<br>Property range restrictions:<br>up to 48 characters |

Transportsystem / Übertragungsweg:

Ethernet-Schnittstelle des Heizungs- und Wärmepumpenreglers.

# 3.3 BACnet-Checkliste

| Benötigte Daten    | Beispiel      | Eigene Daten |
|--------------------|---------------|--------------|
| IP-Adresse         | 192.168.1.2   |              |
| Subnetz Maske      | 255.255.255.0 |              |
| Broadcast Adresse  | 192.168.1.255 |              |
| Gateway            | 192.168.1.1   |              |
| UDP-Port           | 47808         |              |
| Devicename         | WP1           |              |
| Device-ID          | 1234          |              |
| Modelname          | LICV 8.2R1/3  |              |
| Device Description | Waermepumpe   |              |
| Location           | Kasendorf     |              |

#### 1 HINWEIS

Die Device-ID muss im kompletten GLT-Netz eindeutig sein.

| Zugriff auf Datenpunkte  | L | L & S |
|--------------------------|---|-------|
| Außentemperatur          |   |       |
| Freigabe Wärmepumpe      |   |       |
| RücklSoll                |   |       |
| Sollwert Mischkreis 1    |   |       |
| Sollwert Mischkreis 2    |   |       |
| Sollwert Mischkreis 3    |   |       |
| Betriebsart Heizen       |   |       |
| Betriebsart Warmwasser   |   |       |
| Betriebsart Mischkreis 2 |   |       |
| Betriebsart Mischkreis 3 |   |       |
| Betriebsart Kühlung      |   |       |
| Betriebsart Lüftung      |   |       |
| Betriebsart Schwimmbad   |   |       |

L = nur Lesen | L & S = Lesen und Schreiben Zutreffendes bitte ankreuzen

## 3.4 Datenpunkte (BACnet ObjectTypes)

#### 1 HINWEIS

Hellgrau hinterlegte Datenpunkte setzen voraus, dass eine installierte Comfort- / Erweiterungsplatine beziehungsweise Lüftungsplatine installiert ist.

Datenpunkte für Geräte mit LIN- und / oder ModBus sind mit \* gekennzeichnet.

Ist ein Datenpunkt am Bedienteil des Heizungs- und Wärmepumpenreglers nicht sichtbar, so sind die Werte als ungültig beziehungsweise unwirksam zu betrachten.

#### 1 HINWEIS

Datenpunkte mit *Analog Value* oder *Multi-state Value* sind schreibbar.

Beschreibung der Datenpunkte:

→ Betriebsanleitung des Heizungs- und Wärmepumpenreglers

#### 3.4.1 Analog Inputs

|                                                                                                    | Analog Input | Analog Value | Einheit | Auflösung |
|----------------------------------------------------------------------------------------------------|--------------|--------------|---------|-----------|
| Vorlauftemperatur                                                                                       | 1            | _            | °C      | 0,1       |
| Rücklauftemperatur                                                                                      | 2            | _            | °C      | 0,1       |
| Heissgastemperatur                                                                                      | 3            | _            | °C      | 0,1       |
| Wärmequelle Eintritt                                                                                    | 4            | _            | °C      | 0,1       |
| Wärmequelle Austritt                                                                                    | 5            | _            | °C      | 0,1       |
| Mischkreis 1 Vorlauf                                                                                    | 6            | —            | °C      | 0,1       |
| Rücklauf extern                                                                                         | 7            | _            | °C      | 0,1       |
| Raumfernversteller 1                                                                                    | 8            | _            | °C      | 0,1       |
| Mischkreis 2 Vorlauf                                                                                    | 9            | _            | °C      | 0,1       |
| Raumfernversteller 2                                                                                    | 10           | _            | °C      | 0,1       |
| Mischkreis 3 Vorlauf                                                                                    | 11           | _            | °C      | 0,1       |
| Raumfernversteller 3                                                                                    | 12           | _            | °C      | 0,1       |
| Solarkollektor                                                                                          | 13           | _            | °C      | 0,1       |
| Solarspeicher                                                                                           | 14           | _            | °C      | 0,1       |
| Externe Energiequelle                                                                                   | 15           | _            | °C      | 0,1       |
| Außentemperatur<br>Bei Vorgabe über BACnet den<br>Außentemperaturfühler in der<br>Wärmepumpe abklemmen. | 16           | 1            | °C      | 0,1       |
| Rücklauf Sollwert                                                                                       | 17           | 2            | °C      | 0,1       |

|                                                | Analog Input | Analog Value | Einheit | Auflösung |
|------------------------------------------------|--------------|--------------|---------|-----------|
| Mischkreis 1 Sollwert<br>Vorlauf               | 18           | 3            | °C      | 0,1       |
| Mischkreis 2 Sollwert<br>Vorlauf               | 19           | 4            | °C      | 0,1       |
| Mischkreis 3 Sollwert<br>Vorlauf               | 20           | 5            | °C      | 0,1       |
| Zulufttemperatur                               | 21           | _            | °C      | 0,1       |
| Trinkwarmwasser<br>Ist-Temperatur              | 22           | _            | °C      | 0,1       |
| Trinkwarmwasser<br>Wunschwert                  | 23           | 6            | °C      | 0,1       |
| * Ansaugtemperatur<br>Verdichter               | 24           | _            | °C      | 0,1       |
| * Ansaugtemperatur<br>Verdampfer               | 25           | -            | °C      | 0,1       |
| * Temperatur<br>Verdichterheizung              | 26           | -            | °C      | 0,1       |
| * Überhitzung                                  | 27           | _            | K       | 0,1       |
| * Überhitzung Soll                             | 28           | -            | К       | 0,1       |
| * Druck HD (Hochdruck)                         | 29           | -            | bar     | 0,01      |
| * Druck ND (Niederdruck)                       | 30           | _            | bar     | 0,01      |
| RBE Raumtemperatur Ist                         | 31           | -            | °C      | 0,1       |
| RBE Raumtemperatur Soll                        | 32           | -            | °C      | 0,1       |
| Aktueller Durchfluss                           | 33           | -            | l/h     | 1         |
| Heizkurve Heizung<br>Endpunkt                  | 34           | 7            | °C      | 0,1       |
| Heizkurve Heizung<br>Parallelverschiebung      | 35           | 8            | °C      | 0,1       |
| Heizkurve Mischkreis 1<br>Endpunkt             | 36           | 9            | °C      | 0,1       |
| Heizkurve Mischkreis 1<br>Parallelverschiebung | 37           | 10           | °C      | 0,1       |
| Heizkurve Mischkreis 2<br>Endpunkt             | 38           | 11           | °C      | 0,1       |
| Heizkurve Mischkreis 2<br>Parallelverschiebung | 39           | 12           | °C      | 0,1       |
| Heizkurve Mischkreis 3<br>Endpunkt             | 40           | 13           | °C      | 0,1       |
| Heizkurve Mischkreis 3<br>Parallelverschiebung | 41           | 14           | °C      | 0,1       |
| Temperatur + –                                 | 42           | 15           | °C      | 0,1       |
| Leistung Ist                                   | 43           | _            | kW      | 0,01      |

# 3.4.2 Multistate Inputs

| Betriebszustand1-1Heizbetrieb2Trinkwarmwasser3Schwimmbad4EVU-Sperre5Abtauen6Aus7Externe<br>Energiequelle8KühlungAus / mit Anzahl<br>aktiver Verdichter2-11Aus32 -132 Verdichter läuft32 Verdichter laufenSperre / Freigabe<br>Wärmepumpe-111Sperre<br>Wärmepumpe2Freigabe<br>2 VerdichterMaximal mögliche Freigabe bei Anforder-ung von Verdichtern.Betriebsart321Heizen3214Feriegabe<br>2 Verdichter82Verdichter3214Ferien5Aus922939224Ferien5Aus922939224Ferien5Aus922929211014921022111212221321143115321651176118 </th <th></th> <th>Multistate Input</th> <th>Multistate Value</th> <th>Zı</th> <th>ustände</th>                                                                                                    |                         | Multistate Input | Multistate Value | Zı   | ustände                       |
|----------------------------------------------------------------------------------------------------|-------------------------|------------------|------------------|------|-------------------------------|
| beniebsetaania 1 1 1012000<br>1 1 1012000<br>2 Trinkwarmwasser<br>3 Schwimmbad<br>4 EVU-Sperre<br>5 Abtauen<br>6 Aus<br>7 Externe<br>Energiequelle<br>8 Kühlung<br>Aus / mit Anzahl<br>aktiver Verdichter<br>2 1 Verdichter läuft<br>3 2 Verdichter läuft<br>3 2 Verdichter läuft<br>3 2 Verdichter läuft<br>3 2 Verdichter läuft<br>9 Sperre<br>2 Freigabe<br>2 Verdichter<br>3 Freigabe<br>2 Verdichter<br>8 Freigabe<br>2 Verdichter<br>3 Freigabe<br>2 Verdichter<br>3 Freigabe<br>2 Verdichter<br>4 3 2 1 Automatik<br>Heizen<br>4 3 1 Automatik<br>1 Frinkwarmwasser<br>4 3 1 Automatik<br>1 Freien<br>5 Aus<br>8 Betriebsart<br>4 3 1 Automatik<br>1 Freien<br>5 Aus<br>8 Betriebsart<br>4 5 1 Automatik<br>1 Freien<br>5 Aus<br>8 Betriebsart<br>6 5 1 Automatik<br>1 Ferien<br>5 Aus<br>8 Betriebsart<br>4 6 5 1 Automatik<br>1 Ferien<br>5 Aus<br>1 Ferien<br>5 Aus<br>1 Ferien<br>5 Aus<br>1 Ferien<br>5 Aus<br>1 Ferien<br>5 Aus<br>1 Automatik<br>1 Ferien<br>5 Aus<br>1 Automatik<br>1 Ferien<br>5 Aus<br>1 Ferien<br>5 Aus<br>1 Ferien<br>1 Automatik<br>1 Ferien<br>1 Automatik<br>1 | Betriebszustand         | 1                | _                | 1    | Heizbetrieb                   |
| 2Initial initial init                                                                                                    | Dethebozuetand          |                  |                  | 2    | Trinkwarmwasser               |
| 4         EVU-Sperre           5         Abtauen           6         Aus           7         Externe           Energiequelle         8           8         Kühlung           Aus / mit Anzahl         2         –           aktiver Verdichter         2         1 Verdichter läuft           3         2         1 Verdichter läuft           3         2 Verdichter läuft         3           Sperre / Freigabe         –         1         1           Sperre / Freigabe         –         1         1           Sperre / Freigabe         –         1         1           Wärmepumpe         –         1         1         Verdichter           Betriebsart         3         2         1         Automatik           Heizen         2         Zusätzlicher         Wärmeerzeuger           3         Party         4         Ferien           5         Aus         1         Automatik           Trinkwarmwasser         2         Zusätzlicher           2         Zusätzlicher         Wärmeerzeuger           3         Party         4           4         Ferien         5                                                                                                    |                         |                  |                  | 3    | Schwimmbad                    |
| 4       2       5       Abtauen         6       Aus       7       Externe         7       Externe       Energiequelle         8       Kühlung       8       Kühlung         Aus / mit Anzahl       2       -       1       Aus         aktiver Verdichter       2       1       Verdichter läuft         3       2       1       Verdichter läuft         3       2       Verdichter läuft       3       2         Sperre / Freigabe       -       1       1       Sperre         Wärmepumpe       -       1       1       Sperre         Maximal mögliche Freigabe bei Anforderung von Verdichtern.       8       Freigabe       2         Maximal mögliche Freigabe bei Anforderung von Verdichtern.       8       Zusätzlicher       Wärmeerzeuger         3       Party       4       Ferien       5       Aus         Betriebsart       1       Automatik       1       Automatik         Trinkwarmwasser       2       Zusätzlicher       Wärmeerzeuger         3       Party       4       Ferien       5         4       3       1       Automatik       2         1                                                                                                    |                         |                  |                  | 4    | EVII-Sperre                   |
| Aus / mit Anzahl2-1AusAus / mit Anzahl2-1Ausaktiver Verdichter21Verdichter läuft32Verdichter laufen32Verdichter läuftSperre / Freigabe-11SperreSperreWärmepumpe-11SperreSperreMaximal mögliche Freigabe bei Anforderung von Verdichtern3FreigabeBetriebsart321AutomatikHeizen2ZusätzlicherWärmeerzeuger3Party4Ferien5Aus1AutomatikTrinkwarmwasser2ZusätzlicherBetriebsart651Automatik2ZusätzlicherWärmeerzeuger3Party4Ferien55Aus1Betriebsart651Mischkreis 22Zusätzlicher4Ferien55AusBetriebsart761Mischkreis 3247614Ferien55Aus7614Ferien5Aus2Zusätzlicher3Party4Ferien5Aus3Party4Ferien5Aus3Party4Ferien <td></td> <td></td> <td></td> <td>5</td> <td></td>                                                                                                    |                         |                  |                  | 5    |                               |
| Value7Externe<br>EnergiequelleAus / mit Anzahl2-1Ausaktiver Verdichter21Verdichter läuft32Verdichter laufenSperre / Freigabe<br>Wärmepumpe-11SperreVärmepumpe-11SperreMaximal mögliche Freigabe bei Anforderung von Verdichtern3Freigabe<br>2 VerdichterBetriebsart321AutomatikHeizen2Zusätzlicher<br>Wärmeerzeuger3Party4Ferien<br>5Aus321Betriebsart431AutomatikTrinkwarmwasser2Zusätzlicher<br>Wärmeerzeuger3Party4Ferien<br>5Aus3PartyBetriebsart651AutomatikMischkreis 22Zusätzlicher<br>Wärmeerzeuger3Party4Ferien<br>5Aus4Ferien5Aus4Ferien5AusBetriebsart761AutomatikMischkreis 3761AutomatikMischkreis 3761Automatik4Ferien<br>5Aus2Zusätzlicher<br>Wärmeerzeuger3Party<br>44Ferien5Aus4Ferien5Aus4Ferien5Aus4Ferien5Aus4 <td></td> <td></td> <td></td> <td>6</td> <td></td>                                                                                                    |                         |                  |                  | 6    |                               |
| Aus / mit Anzahl<br>aktiver Verdichter2-1Aus<br>Aus<br>Aus<br>Aus<br>Aus / mit Anzahl<br>aktiver Verdichter21Verdichter läuft<br>32Verdichter läuft<br>32Verdichter läuft<br>32Verdichter läuft<br>32Verdichter läuft<br>32Verdichter läuft<br>432Verdichter läuft<br>432Verdichter läuft<br>432Verdichter läuft<br>432Verdichter läuft<br>432Verdichter läuft<br>432Verdichter<br>432Verdichter32Verdichter32Verdichter32Verdichter32Verdichter32Verdichter32Verdichter321Automatik431Automatik321Automatik321Automatik322Verdichter322Verdichter3222Verdichter322Verdichter322Verdichter322Verdichter322Verdichter322Verdichter322Verdichter322Verdichter322Verdichter322Verdichter322Verdichter322Verdichter322Verdichter322Verdichter322Zusätzlicher2                                                                                                    |                         |                  |                  | 0    | Evterne                       |
| Aus / mit Anzahl       2       -       1       Aus         Aus / mit Anzahl       2       -       1       Aus         aktiver Verdichter       2       1       Verdichter läuft         3       2       Verdichter läuft       3       2         Sperre / Freigabe       -       1       1       Sperre         Wärmepumpe       -       1       1       Sperre         Maximal mögliche Freigabe bei Anforderurg von Verdichter       3       Freigabe       2         Maximal mögliche Freigabe bei Anforderurg von Verdichter       3       Party       4         Heizen       3       2       1       Automatik         Heizen       3       2       1       Automatik         Heizen       2       Zusätzlicher       Wärmeerzeuger         3       Party       4       Ferien         5       Aus       Party       4       Ferien         5       Aus       Party       4       Ferien         5       Aus       Party       4       Ferien         5       Aus       Party       4       Ferien         5       Aus       Party       4       Ferien </td <td></td> <td></td> <td></td> <td>7</td> <td>Energieguelle</td>                                                                                                    |                         |                  |                  | 7    | Energieguelle                 |
| Aus / mit Anzahl<br>aktiver Verdichter2-1Aus<br>AusAus / mit Anzahl<br>aktiver Verdichter21Verdichter läuft321Verdichter laufenSperre / Freigabe<br>Wärmepumpe-11Sperre<br>WärmepumpeMaximal mögliche Freigabe bei Anforderurur von VerdichterBetriebsart321AutomatikHeizen321AutomatikHeizen321AutomatikBetriebsart431AutomatikTrinkwarmwasser431AutomatikTrinkwarmwasser431AutomatikBetriebsart651AutomatikTrinkwarmwasser651AutomatikBetriebsart651AutomatikMischkreis 22Zusätzlicher<br>Wärmeerzeuger3Betriebsart651AutomatikMischkreis 32Zusätzlicher<br>Wärmeerzeuger3Betriebsart761AutomatikMischkreis 32Zusätzlicher<br>Wärmeerzeuger3Betriebsart761AutomatikMischkreis 32Zusätzlicher<br>Wärmeerzeuger3321Automatik44Ferien<br>5Aus2Zusätzlicher<br>Wärmeerzeuger3Party<br>44Ferien<br>5AusBetriebsart76 <td< td=""><td></td><td></td><td></td><td>8</td><td>Kühlung</td></td<>                                                                                                    |                         |                  |                  | 8    | Kühlung                       |
| Add finiteImage: Constraint of the constraint of the constr                                                                                                    | Aus / mit Anzahl        | 2                | _                | 1    | Aus                           |
| Andrei Verdichter2Produchter Hattr32Verdichter laufenSperre / Freigabe<br>Wärmepumpe-11Sperre Wärmepumpe2Freigabe<br>1 VerdichterMaximal mögliche Freigabe bei Anforderung von Verdichtern.Betriebsart321Heizen321AutomatikHeizen2Zusätzlicher<br>Wärmeerzeuger3Party4Ferien5AusBetriebsart431Trinkwarmwasser2Zusätzlicher<br>Wärmeerzeuger3Party4Ferien5AusBetriebsart651Mischkreis 22Zusätzlicher<br>Wärmeerzeuger3Party4Ferien5AusBetriebsart651Mischkreis 321761Mischkreis 32Zusätzlicher<br>Wärmeerzeuger3Party4Ferien5AusBetriebsart761Mischkreis 32Zusätzlicher<br>Wärmeerzeuger3Party4Ferien5AusBetriebsart7614Ferien5AusBetriebsart7614Ferien5AusBetriebsart7614Ferien                                                                                                    | aktiver Verdichter      | 2                |                  | 2    | 1 Verdichter läuft            |
| Sperre / Freigabe<br>Wärmepumpe-11Sperre<br>Wärmepumpe2Freigabe<br>1 Verdichter2Freigabe<br>2 VerdichterMaximal mögliche Freigabe bei Anforderung von Verdichtern.Betriebsart321AutomatikHeizen321AutomatikHeizen2Zusätzlicher<br>Wärmeerzeuger3Party4Ferien5AusBetriebsart431AutomatikTrinkwarmwasser2Zusätzlicher<br>Wärmeerzeuger3Betriebsart651AutomatikMischkreis 22Zusätzlicher<br>Wärmeerzeuger3Betriebsart651AutomatikMischkreis 3761AutomatikMischkreis 3761AutomatikMischkreis 3761AutomatikMischkreis 3761AutomatikMischkreis 3761AutomatikMischkreis 3761AutomatikMischkreis 3761AutomatikMischkreis 3761Automatik4Ferien5Aus45Aus4Ferien5Aus4Ferien5Aus4Ferien5Aus4Ferien5Aus4Ferien5Aus4Ferien5<                                                                                                    |                         |                  |                  | 2    | 2 Verdichter laufen           |
| Warmepumpe2Warmepumpe2Freigabe<br>1 Verdichter3Betriebsart321Heizen2Zusätzlicher<br>Wärmeerzeuger3Party45AusBetriebsart431Heizen2Zusätzlicher<br>Wärmeerzeuger3Party4Ferien5AusBetriebsart431Trinkwarmwasser2Zusätzlicher<br>Wärmeerzeuger3Party4Ferien5AusBetriebsart651Mischkreis 22Zusätzlicher<br>Wärmeerzeuger3Party4Ferien5AusBetriebsart651Mischkreis 3761AutomatikMischkreis 32Zusätzlicher<br>Wärmeerzeuger3Party44Ferien5AusBetriebsart761Mischkreis 32Zusätzlicher<br>Wärmeerzeuger3Party44Ferien5Aus4Ferien5Aus4Ferien5Aus4Ferien5Aus4Ferien5Aus4Ferien5Aus4Ferien5Aus5Aus <td< td=""><td>Sperre / Freigabe</td><td>_</td><td>1</td><td>1</td><td>Sperre</td></td<>                                                                                                    | Sperre / Freigabe       | _                | 1                | 1    | Sperre                        |
| Nerdicitier3Freigabe<br>2 VerdichterMaximal mögliche Freigabe bei Anforderung von Verdichtern.Betriebsart321Heizen2Zusätzlicher<br>Wärmeerzeuger3Party4Ferien5AusBetriebsart431Trinkwarmwasser2Zusätzlicher<br>Wärmeerzeuger3Party4Ferien5AusBetriebsart431AutomatikTrinkwarmwasser2Zusätzlicher<br>Wärmeerzeuger3Party4Ferien5AusBetriebsart651Mischkreis 22Zusätzlicher<br>Wärmeerzeuger3Party4Ferien5AusBetriebsart761Mischkreis 32Zusätzlicher<br>Wärmeerzeuger3Party4Ferien5AusBetriebsart761Mischkreis 32Zusätzlicher<br>Wärmeerzeuger3Party44Ferien5Aus4Ferien5Aus4Ferien5Aus4Ferien5Aus4Ferien5Aus5Aus                                                                                                    | warmepumpe              |                  |                  | 2    | Freigabe                      |
| Maximal mögliche Freigabe bei Anforderung von Verdichtern.Betriebsart321AutomatikHeizen2Zusätzlicher<br>Wärmeerzeuger3Party4Ferien5AusBetriebsart431AutomatikTrinkwarmwasser2Zusätzlicher<br>Wärmeerzeuger3Betriebsart431AutomatikTrinkwarmwasser2Zusätzlicher<br>Wärmeerzeuger3Betriebsart651AutomatikMischkreis 22Zusätzlicher<br>Wärmeerzeuger3Betriebsart651AutomatikMischkreis 3761AutomatikMischkreis 3761AutomatikMischkreis 3761AutomatikMischkreis 3761AutomatikMischkreis 3761AutomatikMischkreis 3761AutomatikMischkreis 3761AutomatikMischkreis 3761AutomatikMischkreis 3761AutomatikMischkreis 3761Automatik4Ferien5Aus4Ferien5Aus4Ferien5Aus5Aus5Aus5Aus5Aus651Automatik765Au                                                                                                    |                         |                  |                  | 3    | Freigabe<br>2 Verdichter      |
| Betriebsart321AutomatikHeizen2Zusätzlicher<br>Wärmeerzeuger2Zusätzlicher<br>Wärmeerzeuger3Party4Ferien5Aus5AusBetriebsart431AutomatikTrinkwarmwasser2Zusätzlicher<br>Wärmeerzeuger3Betriebsart451AutomatikTrinkwarmwasser2Zusätzlicher<br>Wärmeerzeuger3Betriebsart651AutomatikMischkreis 22Zusätzlicher<br>Wärmeerzeuger3Betriebsart761AutomatikMischkreis 3761AutomatikMischkreis 3761                                                                                                    | Maximal mögliche Freiga | be be            | i Anfoi          | rder | ung von Verdichtern.          |
| Heizen2Zusätzlicher<br>Wärmeerzeuger3Party4Ferien5AusBetriebsart431Trinkwarmwasser2Zusätzlicher<br>Wärmeerzeuger3Party4Ferien5AusBetriebsart651Mischkreis 22Zusätzlicher<br>Wärmeerzeuger8651Automatik2Zusätzlicher<br>Wärmeerzeuger3Party44Ferien53Party44Ferien55AusBetriebsart761Mischkreis 32Zusätzlicher<br>Wärmeerzeuger3Party44Ferien53Party44Ferien5Aus4Ferien33Party44Ferien5Aus                                                                                                    | Betriebsart             | 3                | 2                | 1    | Automatik                     |
| 2Wärmeerzeuger3Party4Ferien5AusBetriebsart41AutomatikTrinkwarmwasser22Zusätzlicher<br>Wärmeerzeuger3Party4Ferien5AusBetriebsart651Mischkreis 222Zusätzlicher<br>Wärmeerzeuger3Party4Ferien5AusBetriebsart651Mischkreis 32761AutomatikMischkreis 322Zusätzlicher<br>Wärmeerzeuger3Party4Ferien5AusBetriebsart761Mischkreis 323Party4Ferien5Aus                                                                                                    | Heizen                  |                  |                  |      | Zusätzlicher                  |
| 3Party4Ferien5AusBetriebsart431Trinkwarmwasser2Zusätzlicher<br>Wärmeerzeuger3Party4Ferien5AusBetriebsart651Mischkreis 22Zusätzlicher<br>Wärmeerzeuger3Party4Ferien5AusBetriebsart651Mischkreis 32Zusätzlicher<br>Wärmeerzeuger3Party4Ferien5AusBetriebsart761Mischkreis 32Zusätzlicher<br>Wärmeerzeuger3Party4Ferien5Aus4Ferien3Party4Ferien5Aus                                                                                                    |                         |                  |                  | 2    | Wärmeerzeuger                 |
| 4Ferien5AusBetriebsart431Trinkwarmwasser2Zusätzlicher<br>Wärmeerzeuger3Party4Ferien5AusBetriebsart651Mischkreis 22Zusätzlicher<br>Wärmeerzeuger3Party4Ferien5AusBetriebsart651Mischkreis 22Zusätzlicher<br>Wärmeerzeuger3Party4Ferien5AusBetriebsart761Mischkreis 32Zusätzlicher<br>Wärmeerzeuger3Party4Ferien5AusBetriebsart761Mischkreis 32Zusätzlicher<br>Wärmeerzeuger3Party4Ferien5Aus                                                                                                    |                         |                  |                  | 3    | Party                         |
| Setriebsart431AutomatikTrinkwarmwasser2Zusätzlicher<br>Wärmeerzeuger3Party3Party4Ferien5AusBetriebsart651AutomatikMischkreis 22Zusätzlicher<br>Wärmeerzeuger2Zusätzlicher<br>Wärmeerzeuger3Party4Ferien5Aus2Zusätzlicher<br>Wärmeerzeuger3Party4Ferien5Aus5AusBetriebsart761AutomatikMischkreis 3761AutomatikMischkreis 3761Automatik4Ferien3Party3Party4Ferien3Party4Ferien3Party4Ferien3Party4Ferien3Party4Ferien3Party4Ferien3Party4Ferien4Ferien5Aus                                                                                                    |                         |                  |                  | 4    | Ferien                        |
| Betriebsart431AutomatikTrinkwarmwasser2Zusätzlicher<br>Wärmeerzeuger3Party3Party4Ferien5AusBetriebsart651AutomatikMischkreis 22Zusätzlicher<br>Wärmeerzeuger2Zusätzlicher<br>Wärmeerzeuger3Party4Ferien5Aus2Zusätzlicher<br>Wärmeerzeuger3Party4Ferien5Aus5AusBetriebsart761AutomatikMischkreis 32Zusätzlicher<br>Wärmeerzeuger394Ferien3Party4Ferien3Party4Ferien5Aus                                                                                                    |                         |                  |                  | 5    | Aus                           |
| Trinkwarmwasser          Trinkwarmwasser       2       Zusätzlicher<br>Wärmeerzeuger         3       Party         4       Ferien         5       Aus         Betriebsart       6       5       1         Mischkreis 2       2       Zusätzlicher<br>Wärmeerzeuger         3       Party         4       Ferien         5       Automatik         Mischkreis 2       2       Zusätzlicher<br>Wärmeerzeuger         3       Party         4       Ferien         5       Aus         Betriebsart       7       6         1       Automatik         Mischkreis 3       2       Zusätzlicher<br>Wärmeerzeuger         3       Party         4       Ferien         5       Aus         Betriebsart       7       6       1         Mischkreis 3       2       Zusätzlicher<br>Wärmeerzeuger       3         3       Party       4       Ferien         3       Party       4       Ferien         4       Ferien       5       Aus                                                                                                    | Betriebsart             | 4                | 3                | 1    | Automatik                     |
| 2Wärmeerzeuger3Party4Ferien5AusBetriebsart651Mischkreis 22Zusätzlicher<br>Wärmeerzeuger3Party4Ferien5AusBetriebsart761Mischkreis 3761AutomatikMischkreis 32Zusätzlicher<br>Wärmeerzeuger3Party4Ferien5AusBetriebsart761Mischkreis 32Zusätzlicher<br>Wärmeerzeuger3Party4Ferien5Aus                                                                                                    | Trinkwarmwasser         |                  |                  | _    | Zusätzlicher                  |
| 3Party4Ferien5AusBetriebsart651Mischkreis 22Zusätzlicher<br>Wärmeerzeuger3Party4Ferien5AusBetriebsart761Mischkreis 3761Automatik2Zusätzlicher<br>Wärmeerzeuger3Party4Ferien5Aus2Zusätzlicher<br>Wärmeerzeuger3Party4Ferien5Aus                                                                                                    |                         |                  |                  | 2    | Wärmeerzeuger                 |
| 4Ferien5AusBetriebsart651Mischkreis 22Zusätzlicher<br>Wärmeerzeuger3Party4Ferien5AusBetriebsart761Mischkreis 32Zusätzlicher<br>Wärmeerzeuger3Party4Ferien5AusBetriebsart761Mischkreis 32Zusätzlicher<br>Wärmeerzeuger3Party4Ferien5Aus                                                                                                    |                         |                  |                  | 3    | Party                         |
| 5 AusBetriebsart651AutomatikMischkreis 22Zusätzlicher<br>Wärmeerzeuger3Party3Party4Ferien5AusBetriebsart761AutomatikMischkreis 3761Automatik4Ferien5Aus3Party4Ferien4Ferien3Party4Ferien5Aus                                                                                                    |                         |                  |                  | 4    | Ferien                        |
| Betriebsart651AutomatikMischkreis 22Zusätzlicher<br>Wärmeerzeuger2Zusätzlicher<br>Wärmeerzeuger3Party4Ferien5AusBetriebsart761AutomatikMischkreis 32Zusätzlicher<br>Wärmeerzeuger23Party4Ferien5Aus3Party4Ferien3Party4Ferien5Aus5Aus                                                                                                    |                         |                  |                  | 5    | Aus                           |
| Mischkreis 2<br>Mischkreis 2<br>Betriebsart<br>Mischkreis 3<br>Party<br>4<br>Ferien<br>5<br>Aus<br>Automatik<br>2<br>2<br>2<br>2<br>2<br>2<br>2<br>2<br>2<br>2<br>2<br>2<br>2                                                                                                    | Betriebsart             | 6                | 5                | 1    | Automatik                     |
| Betriebsart     7     6     1     Automatik       Mischkreis 3     2     Zusätzlicher<br>Wärmeerzeuger       3     Party       4     Ferien       5     Aus                                                                                                    | Mischkreis 2            |                  |                  | 2    | Zusätzlicher<br>Wärmoorzouger |
| Betriebsart     7     6     1     Automatik       Mischkreis 3     7     6     1     Automatik       3     Party     3     Party       4     Ferien     5     Aus                                                                                                    |                         |                  |                  | 2    | Porty                         |
| Image: Addition of the second system     Image: Addition of the second system       Betriebsart     7     6     1     Automatik       Mischkreis 3     2     Zusätzlicher<br>Wärmeerzeuger     3     Party       4     Ferien     5     Aus                                                                                                    |                         |                  |                  | 3    | Farty                         |
| Betriebsart     7     6     1     Aus       Mischkreis 3     7     6     1     Automatik       2     Zusätzlicher<br>Wärmeerzeuger       3     Party       4     Ferien       5     Aus                                                                                                    |                         |                  |                  | 4    |                               |
| Mischkreis 3       Mischkreis 3     2     Zusätzlicher<br>Wärmeerzeuger       3     Party       4     Ferien       5     Aus                                                                                                    | Betriebsart             | 7                | 6                | 1    | Automatik                     |
| 2 Zusatzlicher<br>Wärmeerzeuger<br>3 Party<br>4 Ferien<br>5 Aus                                                                                                    | Mischkroig 2            |                  | 0                |      | Zusätzlichor                  |
| 3 Party<br>4 Ferien<br>5 Aus                                                                                                    | IVIISCHALEIS 3          |                  |                  | 2    | Wärmeerzeuger                 |
| 4 Ferien                                                                                                    |                         |                  |                  | 3    | Party                         |
|                                                                                                    |                         |                  |                  | 4    | Ferien                        |
|                                                                                                    |                         |                  |                  | 5    | Aus                           |

|             | Multistate Input | Multistate Value | Ζι | ıstände         |
|-------------|------------------|------------------|----|-----------------|
| Betriebsart | 8                | 7                | 1  | Aus             |
| Kühlung     |                  |                  | 2  | Automatik       |
| Betriebsart | 9                | 8                | 1  | Automatik       |
| Lüftung     |                  |                  | 2  | Party           |
|             |                  |                  | 3  | Ferien          |
|             |                  |                  | 4  | Aus             |
| Betriebsart | 10               | 9                | 1  | Automatik       |
| Schwimmbad  |                  |                  | 2  | nicht benutzt   |
|             |                  |                  | 3  | Party           |
|             |                  |                  | 4  | Ferien          |
|             |                  |                  | 5  | Aus             |
| Smart Grid  | 11               | 10               | 1  | EVU-Sperre      |
|             |                  |                  | 2  | Smart Grid Low  |
|             |                  |                  | 3  | Standard        |
|             |                  |                  | 4  | Smart Grid High |

# 3.4.3 Binary Inputs

|                                                   | Input  |          |                 |  |
|---------------------------------------------------|--------|----------|-----------------|--|
|                                                   | Binary | Zustände |                 |  |
| Selbst zurück-                                    | 1      | 0        | Inactive        |  |
| setzende Störung                                  | •      |          | = keine Störung |  |
| Bei einer Störung steht die                       |        | 1        |                 |  |
| Fehlernummer mit zugehöriger                      | -      |          |                 |  |
| Beschreibung in der Descriptio<br>im Active Text. | n und  |          | zende Störung   |  |
| Nicht selbst zurück-                              | 2      | 0        | Inactive        |  |
| setzende Störung                                  |        |          | = keine Störung |  |
| Bei einer Störung steht die                       | _      | 1        | Active          |  |
| Beschreibung in der Descriptio<br>im Active Text. | n und  |          | = Störung       |  |
| HUP                                               | 3      | 0        | Aus             |  |
|                                                   |        | 1        | An              |  |
| VEN                                               | 4      | 0        | Aus             |  |
|                                                   |        | 1        | An              |  |
| ZUP                                               | 5      | 0        | Aus             |  |
|                                                   |        | 1        | An              |  |
| BUP                                               | 6      | 0        | Aus             |  |
|                                                   |        | 1        | An              |  |
| Ventil_BOSUP                                      | 7      | 0        | Aus             |  |
|                                                   |        | 1        | An              |  |
| ZIP                                               | 8      | 0        | Aus             |  |
|                                                   |        | 1        | An              |  |
| FUP2                                              | 9      | 0        | Aus             |  |
|                                                   |        | 1        | An              |  |
| FUP3                                              | 10     | 0        | Aus             |  |
|                                                   |        | 1        | An              |  |
| SLP                                               | 11     | 0        | Aus             |  |
|                                                   |        | 1        | An              |  |
| SUP                                               | 12     | 0        | Aus             |  |
|                                                   |        | 1        | An              |  |
| VSK                                               | 13     | 0        | Aus             |  |
|                                                   |        | 1        | An              |  |
| FRH                                               | 14     | 0        | Aus             |  |
|                                                   |        | 1        | An              |  |
| Verdichter 1                                      | 15     | 0        | Aus             |  |
|                                                   |        | 1        | An              |  |
| Verdichter 2                                      | 16     | 0        | Aus             |  |
|                                                   |        | 1        | An              |  |
| ZWE1                                              | 17     | 0        | Aus             |  |
|                                                   | L      | 1        | An              |  |

Г

→ "5 Abkürzungen", Seite 23

|                  | Binary Input | Ζι | ıstände                     |
|------------------|--------------|----|-----------------------------|
| ZWE2 SST         | 18           | 0  | Aus                         |
| _                |              | 1  | An                          |
| ZWE3             | 19           | 0  | Aus                         |
|                  |              | 1  | An                          |
| ASD              | 20           | 0  | Aus                         |
|                  |              | 1  | An                          |
| BWT              | 21           | 0  | Aus                         |
|                  |              | 1  | An                          |
| EVU              | 22           | 0  | Aus                         |
|                  |              | 1  | An                          |
| HD               | 23           | 0  | Aus                         |
|                  |              | 1  | An                          |
| МОТ              | 24           | 0  | Aus                         |
|                  |              | 1  | An                          |
| ND               | 25           | 0  | Aus                         |
|                  |              | 1  | An                          |
| PEX              | 26           | 0  | Aus                         |
|                  |              | 1  | An                          |
| SWT              | 27           | 0  | Aus                         |
|                  |              | 1  | An                          |
| SAX              | 28           | 0  | Aus                         |
|                  |              | 1  | An                          |
| SPL              | 29           | 0  | Aus                         |
|                  |              | 1  | An                          |
| EVU2             | 30           | 0  | Wenn EVU = 0:               |
| (für Smart Grid) |              |    | abgesenkte                  |
|                  |              |    | Betriebsweise               |
|                  |              | _  | Wenn EVU = 1:<br>EVU Sperre |
|                  |              | 1  | Wenn EVU = 0:               |
|                  |              |    | normale                     |
|                  |              |    | Betriebsweise               |
|                  |              |    | Wenn EVU = 1:               |
|                  |              |    | ernonte<br>Betriebsweise    |
|                  |              |    |                             |

#### → "5 Abkürzungen", Seite 23

# 3.4.4 Binary Outputs

|                                              | Binary Output | Zu | ıstände        |
|----------------------------------------------|---------------|----|----------------|
| Fehlerreset                                  | 1             | 0  | ohne Wirkung   |
| Gibt ,0' aus, nachdem ,1'<br>gesendet wurde. |               | 1  | Reset auslösen |
| HUP                                          | 3             | 0  | Automatisch    |
|                                              |               | 1  | An             |
| VEN                                          | 4             | 0  | Automatisch    |
|                                              |               | 1  | An             |
| ZUP                                          | 5             | 0  | Automatisch    |
|                                              |               | 1  | An             |
| BUP                                          | 6             | 0  | Automatisch    |
|                                              |               | 1  | An             |
| Ventil_BOSUP                                 | 7             | 0  | Automatisch    |
|                                              |               | 1  | An             |
| ZIP                                          | 8             | 0  | Automatisch    |
|                                              | _             | 1  | An             |
| FUP2                                         | 9             | 0  | Automatisch    |
|                                              | _             | 1  | An             |
| FUP3                                         | 10            | 0  | Automatisch    |
|                                              | _             | 1  | An             |
| SLP                                          | 11            | 0  | Automatisch    |
|                                              | -             | 1  | An             |
| SUP                                          | 12            | 0  | Automatisch    |
|                                              |               | 1  | An             |
| VSK                                          | 13            | 0  | Automatisch    |
|                                              |               | 1  | An             |
| FRH                                          | 14            | 0  | Automatisch    |
|                                              |               | 1  | An             |

→ "5 Abkürzungen", Seite 23

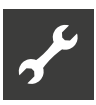

#### 3.4.5 Accumulators

|                                        | Accumulator | Einheit  | Auflösung |
|----------------------------------------|-------------|----------|-----------|
| Wärmemenge Heizung                     | 1           | kW/h     | 1         |
| Wärmemenge<br>Trinkwarmwasser          | 2           | kW/h     | 1         |
| Wärmemenge Schwimmbad                  | 3           | kW/h     | 1         |
| Wärmemenge gesamt                      | 4           | kW/h     | 1         |
| Betriebstund. VD1                      | 5           | h        | 1         |
| Impulse Verdichter 1                   | 6           | h        | 1         |
| Betriebstund. VD2                      | 7           | h        | 1         |
| Impulse Verdichter 2                   | 8           | h        | 1         |
| Betriebstunden ZWE1                    | 9           | h        | 1         |
| Betriebstunden ZWE2                    | 10          | h        | 1         |
| Betriebstunden ZWE3                    | 11          | h        | 1         |
| Betriebstunden WP                      | 12          | h        | 1         |
| Betriebstunden Heiz.                   | 13          | h        | 1         |
| Betriebstunden WW                      | 14          | h        | 1         |
| Betriebstunden Kuehl                   | 15          | h        | 1         |
| Betriebstunden SWoPV                   | 16          | h        | 1         |
| Betriebstunden Solar                   | 17          | h        | 1         |
| Fehlerspeicher                         | 18          | _        | _         |
| Es wird nur der aktuell anliegende Fe  | hler ang    | gezeigt. |           |
| Wärmemenge Kühlung                     | 19          | kW/h     | 1         |
| Eingesetzte Energie<br>Heizung         | 20          | kW/h     | 1         |
| Eingesetzte Energie<br>Trinkwarmwasser | 21          | kW/h     | 1         |
| Eingesetzte Energie<br>Kühlung         | 22          | kW/h     | 1         |
| Eingesetzte Energie<br>Schwimmbad      | 23          | kW/h     | 1         |
| Eingesetzte Energie gesamt             | 24          | kW/h     | 1         |

→ "5 Abkürzungen", Seite 23

# 4 ModBus Spezifikation

Der Heizungs- und Wärmepumpenregler unterstützt den ModBus/TCP-Standard als Slave.

Die Daten bei ModBus/TCP werden in der Form von Registern zur Verfügung gestellt. Es werden vier Arten unterstützt:

- 1. Discrete Inputs: Wahrheitswerte (z.B. Eingänge). Nur lesbar.
- Input Registers: Ganzzahlige Werte der Steuerung (z.B. Temperaturen). Nur lesbar.
- 3. Coils: Wahrheitswerte (z.B. Ausgänge). Schreibbar.
- Holding Registers: Ganzzahlige Werte der Steuerung (z.B. Sollwerte). Schreibbar.

Soll ein Wert nicht länger vorgegeben werden, so muss ein Wert außerhalb der definierten Grenzen übergeben werden. Für Coils bedeutet das den Wert ,0', für Holding Registers einen Wert jenseits der Grenzen für den entsprechenden Datenpunkt im Appendix.

#### 1 HINWEIS

Bei der Programmierung immer beachten, dass die Register 0-basiert sind.

### 4.1 Anschluss

ModBus/TCP teilt sich die IP-Adresse mit dem Heizungs- und Wärmepumpenregler und ist über den TCP-Port 502 erreichbar.

Zum Test empfehlen wir die Verwendung der Freeware qModMaster (verfügbar unter http://sourceforge. net/projects/qmodmaster/).

### 4.2 Verfügbare Regelungsfunktionen

- Einbindung in ein übergeordnetes Gebäudeleitsystem.
- Vielfältige Datenpunkte wie beispielsweise Temperaturen, Betriebsstunden, Anlagestatus, Wärmemenge auslesbar.
- Störungen mit Fehlernummer und Beschreibung auslesbar.
- Störungen quittierbar.
- Diverse Sollwerte und Betriebsarten sowie Außentemperatur vorgebbar.

# 4.3 ModBus-Checkliste

| Benötigte Daten | Beispiel | Eigene Daten |
|-----------------|----------|--------------|
| Devicename      | WP1      |              |
| NAD             | 1        |              |

| Zugriff auf Datenpunkte  | L | L & S |
|--------------------------|---|-------|
| Außentemperatur          |   |       |
| Freigabe Wärmepumpe      |   |       |
| RücklSoll                |   |       |
| Sollwert Mischkreis 1    |   |       |
| Sollwert Mischkreis 2    |   |       |
| Sollwert Mischkreis 3    |   |       |
| Betriebsart Heizen       |   |       |
| Betriebsart Warmwasser   |   |       |
| Betriebsart Mischkreis 2 |   |       |
| Betriebsart Mischkreis 3 |   |       |
| Betriebsart Kühlung      |   |       |
| Betriebsart Lüftung      |   |       |
| Betriebsart Schwimmbad   |   |       |

L = nur Lesen | L & S = Lesen und Schreiben Zutreffendes bitte ankreuzen

### 4.4 Datenpunkte

#### 1 HINWEIS

Grau hinterlegte Datenpunkte setzen voraus, dass eine installierte Comfort- / Erweiterungsplatine beziehungsweise Lüftungsplatine installiert ist.
Datenpunkte für Geräte mit LIN- und / oder ModBus sind mit \* gekennzeichnet.
Ist ein Datenpunkt am Bedienteil des Heizungs- und Wärmepumpenreglers nicht sichtbar, so sind die Werte als ungültig beziehungsweise unwirksam zu betrachten.

Beschreibung der Datenpunkte:

→ Betriebsanleitung des Heizungs- und Wärmepumpenreglers

#### 4.4.1 Discrete Inputs (nur lesbar)

|      | ID |
|------|----|
| EVU  | 0  |
| EVU2 | 1  |
| SWT  | 2  |
| VD1  | 3  |
| VD2  | 4  |
| ZWE1 | 5  |
| ZWE2 | 6  |
| ZWE3 | 7  |

→ "5 Abkürzungen", Seite 23

# 4.4.2 Input Register (nur lesbar)

|                                 | ID | Einheit | Auflösung |
|---------------------------------|----|---------|-----------|
| Mitteltemperatur                | 0  | °C      | 10        |
| Vorlauftemperatur               | 1  | °C      | 10        |
| Rücklauftemperatur              | 2  | °C      | 10        |
| Rücklauf extern                 | 3  | °C      | 10        |
| Trinkwarmwassertemperatur       | 4  | °C      | 10        |
| Mischkreis 1 Vorlauf            | 5  | °C      | 10        |
| Mischkreis 2 Vorlauf            | 6  | °C      | 10        |
| Mischkreis 3 Vorlauf            | 7  | °C      | 10        |
| Heissgastemperatur              | 8  | °C      | 10        |
| Wärmequelle Eintritt            | 9  | °C      | 10        |
| Wärmequelle Austritt            | 10 | °C      | 10        |
| Raumfernversteller 1            | 11 | °C      | 10        |
| Raumfernversteller 2            | 12 | °C      | 10        |
| Raumfernversteller 3            | 13 | °C      | 10        |
| Solarkollektor                  | 14 | °C      | 10        |
| Solarspeicher                   | 15 | °C      | 10        |
| Externe Energiequelle           | 16 | °C      | 10        |
| Zulufttemperatur                | 17 | °C      | 10        |
| Ablufttemperatur                | 18 | °C      | 10        |
| * Ansaugtemperatur Verdichter   | 19 | °C      | 10        |
| * Ansaugtemperatur Verdampfer   | 20 | °C      | 10        |
| * Temperatur Verdichterheizung  | 21 | °C      | 10        |
| * Überhitzung                   | 22 | K       | 10        |
| * Überhitzung Soll              | 23 | K       | 10        |
| RBE Raumtemperatur Ist          | 24 | O°      | 10        |
| RBE Raumtemperatur Soll         | 25 | °C      | 10        |
| * Druck HD (Hochdruck)          | 26 | bar     | 100       |
| * Druck ND (Niederdruck)        | 27 | bar     | 100       |
| Betriebsstunden VD 1            | 28 | h       | 1         |
| Betriebsstunden VD 2            | 29 | h       | 1         |
| Betriebsstunden ZWE 1           | 30 | h       | 1         |
| Betriebsstunden ZWE 2           | 31 | h       | 1         |
| Betriebsstunden ZWE 3           | 32 | h       | 1         |
| Betriebsstunden Wärmepumpe      | 33 | h       | 1         |
| Betriebsstunden Heizung         | 34 | h       | 1         |
| Betriebsstunden Trinkwarmwasser | 35 | h       | 1         |
| Betriebsstunden SWoPV           | 36 | h       | 1         |

| → "5 Abkürzungen", | Seite 23 |
|--------------------|----------|
|--------------------|----------|

|               | ID | Zustände |                 |  |
|---------------|----|----------|-----------------|--|
| Anlagenstatus | 37 | 0        | Heizbetrieb     |  |
|               |    | 1        | Trinkwarmwasser |  |
|               |    | 2        | Schwimmbad      |  |
|               |    | 3        | EVU-Sperre      |  |
|               |    | 4        | Abtauen         |  |
|               |    | 5        | Aus             |  |
|               |    | 6        | Externe         |  |
|               |    |          | Energiequelle   |  |
|               |    | 7        | Kühlung         |  |

|                                                          | ID     | Einheit | Auflösung |  |  |
|----------------------------------------------------------|--------|---------|-----------|--|--|
| Wärmemenge Heizung (High*)                               | 38     | kW/h    | 10        |  |  |
| Wärmemenge Heizung (Low*)                                | 39     | kW/h    | 10        |  |  |
| Wärmemenge Trinkwarmwasser<br>(High*)                    | 40     | kW/h    | 10        |  |  |
| Wärmemenge Trinkwarmwasser (Low*)                        | 41     | kW/h    | 10        |  |  |
| Wärmemenge Schwimmbad<br>(High*)                         | 42     | kW/h    | 10        |  |  |
| Wärmemenge Schwimmbad<br>(Low*)                          | 43     | kW/h    | 10        |  |  |
| Wärmemenge gesamt (High*)                                | 44     | kW/h    | 10        |  |  |
| Wärmemenge gesamt (Low*)                                 | 45     | kW/h    | 10        |  |  |
| Fehlerspeicher                                           | 46     | _       | _         |  |  |
| Es wird nur der aktuell anliegende Fehler                | angeze | eigt.   |           |  |  |
| Leistung Ist                                             | 47     | kW      | 100       |  |  |
| Wärmemenge Kühlung (High*)                               | 48     | kW/h    | 10        |  |  |
| Wärmemenge Kühlung (Low*)                                | 49     | kW/h    | 10        |  |  |
| Eingesetzte Energie Heizung<br>(High*)                   | 50     | kW/h    | 10        |  |  |
| Eingesetzte Energie Heizung (Low*)                       | 51     | kW/h    | 10        |  |  |
| Eingesetzte Energie<br>Trinkwarmwasser (High*)           | 52     | kW/h    | 10        |  |  |
| Eingesetzte Energie<br>Trinkwarmwasser (Low*)            | 53     | kW/h    | 10        |  |  |
| Eingesetzte Energie Kühlung<br>(High*)                   | 54     | kW/h    | 10        |  |  |
| Eingesetzte Energie Kühlung<br>(Low*)                    | 55     | kW/h    | 10        |  |  |
| Eingesetzte Energie<br>Schwimmbad (High*)                | 56     | kW/h    | 10        |  |  |
| Eingesetzte Energie<br>Schwimmbad (Low*)                 | 57     | kW/h    | 10        |  |  |
| Eingesetzte Energie gesamt<br>(High*)                    | 58     | kW/h    | 10        |  |  |
| Eingesetzte Energie gesamt<br>(Low*)                     | 59     | kW/h    | 10        |  |  |
| *) Um die tatsächliche Wärmemenge zu ermitteln, zunächst |        |         |           |  |  |

) Um die tatsächliche Wärmemenge zu ermitteln, zunächst den unter *High* angegebenen Wert um 16 Bits nach links verschieben und dann mit dem unter *Low* angegebenen Wert addieren.

#### 1 HINWEIS

Input-Register 5000 – 5019 sind reserviert für Codierung Wärmepumpe (= Gerätetyp). Input-Register 5020 – 5039 sind reserviert für Codierung Hydraulikeinheit (= Gerätetyp).

### 4.4.3 Coils (les- und schreibbar)

Generell gilt

- beim Auslesen: ,0' = Aus, ,1' = An
- beim Schreiben: ,0' = Automatik, ,1' = An

Coils wirken nur, wenn ihnen ,1' für "An" geschickt wird.

|             | ID | Beschreibung                                |
|-------------|----|---------------------------------------------|
| Fehlerreset | 0  | Quittiert den aktuell anliegenden<br>Fehler |
| _           | 1  | Reserviert, wird nicht verwendet            |
| HUP         | 2  | Schaltet die HUP forciert an                |
| VEN         | 3  | Schaltet den Ventilator forciert an         |
| ZUP         | 4  | Schaltet die ZUP forciert an                |
| BUP         | 5  | Schaltet die BUP forciert an                |
| BOSUP       | 6  | Schaltet die BOSUP forciert an              |
| ZIP         | 7  | Schaltet die ZIP forciert an                |
| FUP2        | 8  | Schaltet die 2 FUP forciert an              |
| FUP3        | 9  | Schaltet die 3 FUP forciert an              |
| SLP         | 10 | Schaltet die SLP forciert an                |
| SUP         | 11 | Schaltet die SUP forciert an                |
| VSK         | 12 | Schaltet die VSK forciert an                |
| FRH         | 13 | Schaltet die FRH forciert an                |

 $\rightarrow$  "5 Abkürzungen", Seite 23

# 4.4.4 Holding Register (les- und schreibbar)

|                                       | ID | Einheit | Auflösung | Minimum | Maximum |
|---------------------------------------|----|---------|-----------|---------|---------|
| Außentemperatur                       | 0  | °C      | 10        | -200    | 800     |
| Rücklauf-Temperatur Soll              | 1  | °C      | 10        | 150     | 800     |
| Mischkreis 1 Vorlauf Solltemperatur   | 2  | °C      | 10        | 150     | 800     |
| Mischkreis 2 Vorlauf Solltemperatur   | 3  | °C      | 10        | 150     | 800     |
| Mischkreis 3 Vorlauf Solltemperatur   | 4  | °C      | 10        | 150     | 800     |
| Trinkwarmwasser-Temperatur Wunschwert | 5  | °C      | 10        | 150     | 800     |

|                              | ID | Auflösung | Zustände (Multistate) |                            |
|------------------------------|----|-----------|-----------------------|----------------------------|
| Sperre / Freigabe Wärmepumpe | 6  | 1         | 0                     | Sperre Wärmepumpe          |
|                              |    |           | 1                     | Freigabe 1 Verdichter      |
|                              |    |           | 2                     | Freigabe 2 Verdichter      |
| Betriebsart Heizung          | 7  | 1         | 0                     | Automatik                  |
|                              |    |           | 1                     | Zusätzlicher Wärmeerzeuger |
|                              |    |           | 2                     | Party                      |
|                              |    |           | 3                     | Ferien                     |
|                              |    |           | 4                     | Aus                        |
| Betriebsart Trinkwarmwasser  | 8  | 1         | 0                     | Automatik                  |
|                              |    |           | 1                     | Zusätzlicher Wärmeerzeuger |
|                              |    |           | 2                     | Party                      |
|                              |    |           | 3                     | Ferien                     |
|                              |    |           | 4                     | Aus                        |
| Betriebsart Mischkreis 2     | 9  | 1         | 0                     | Automatik                  |
|                              |    |           | 1                     | Zusätzlicher Wärmeerzeuger |
|                              |    |           | 2                     | Party                      |
|                              |    |           | 3                     | Ferien                     |
|                              |    |           | 4                     | Aus                        |
| Betriebsart Mischkreis 3     | 10 | 1         | 0                     | Automatik                  |
|                              |    |           | 1                     | Zusätzlicher Wärmeerzeuger |
|                              |    |           | 2                     | Party                      |
|                              |    |           | 3                     | Ferien                     |
|                              |    |           | 4                     | Aus                        |
| Betriebsart Kühlung          | 11 | 1         | 0                     | Aus                        |
|                              |    |           | 1                     | Automatik                  |
| Betriebsart Lüftung          | 12 | 1         | 0                     | Automatik                  |
|                              |    |           | 1                     | Party                      |
|                              |    |           | 2                     | Ferien                     |
|                              |    |           | 3                     | Aus                        |
| Betriebsart Schwimmbad       | 13 | 1         | 0                     | Automatik                  |
|                              |    |           | 1                     | nicht benutzt              |
|                              |    |           | 2                     | Party                      |
|                              |    |           | 3                     | Ferien                     |
|                              |    |           | 4                     | Aus                        |

|            | ID | Auflösung | Zustände ( | Multistate)     |  |
|------------|----|-----------|------------|-----------------|--|
| Smart Grid | 14 | 1         | 0          | EVU-Sperre      |  |
|            |    |           | 1          | Smart Grid Low  |  |
|            |    |           | 2          | Standard        |  |
|            |    |           | 3          | Smart Grid High |  |

|                                             | ID | Einheit | Auflösung | Minimum | Maximum |
|---------------------------------------------|----|---------|-----------|---------|---------|
| Heizkurve Heizung Endpunkt                  | 15 | °C      | 10        | 200     | 700     |
| Heizkurve Heizung Parallelverschiebung      | 16 | °C      | 10        | 50      | 350     |
| Heizkurve Mischkreis 1 Endpunkt             | 17 | °C      | 10        | 200     | 700     |
| Heizkurve Mischkreis 1 Parallelverschiebung | 18 | °C      | 10        | 50      | 350     |
| Heizkurve Mischkreis 2 Endpunkt             | 19 | °C      | 10        | 200     | 700     |
| Heizkurve Mischkreis 2 Parallelverschiebung | 20 | °C      | 10        | 50      | 350     |
| Heizkurve Mischkreis 3 Endpunkt             | 21 | °C      | 10        | 200     | 700     |
| Heizkurve Mischkreis 3 Parallelverschiebung | 22 | °C      | 10        | 50      | 350     |
| Temperatur + –                              | 23 | °C      | 10        | -50     | 50      |

# م<sup>و</sup>

# 5 Abkürzungen

| Abkürzung    | Bedeutung                                        |
|--------------|--------------------------------------------------|
| ASD          | Abtauung, Soledruck, Durchfluss                  |
| BOSUP        | Brunnen oder Sole-Umwälzpumpe                    |
| BUP          | Trinkwarmwasser-Umwälzpumpe                      |
| BWT          | Trinkwarmwasser-Thermostat                       |
| EVU          | Sperrzeit                                        |
| EVU2         | Funktion für Smart Grid                          |
| FRH          | Schütz Defrosterheizung                          |
| FUP          | Fußbodenheizungs-Umwälzpumpe                     |
| HD           | Hochdruck                                        |
| МК           | Mischkreis                                       |
| MOT          | Motorschutz                                      |
| ND           | Niederdruck                                      |
| PEX          | Überwachung Fremdstromanode                      |
| RBE          | Raumbedieneinheit                                |
| RFV          | Raumfernversteller                               |
| Rückl.       | Rücklauf                                         |
| SAX          | Raumfernversteller: Fernbedienung<br>Stoßlüftung |
| SLP          | Solar-Ladepumpe                                  |
| Soll         | Sollwert                                         |
| SPL          | Abschaltkontakt für Lüftung                      |
| SUP          | Schwimmbad-Umwälzpumpe                           |
| SWoPV        | Schwimmbad oder Photovoltaik                     |
| SWT          | Schwimmbadthermostat                             |
| VD           | Verdichter                                       |
| VEN          | Ventilator                                       |
| Ventil       | Ventilator-Umwälzpumpe                           |
| Ventil_BOSUP | Ventilator- / Brunnen- oder Sole-<br>Umwälzpumpe |
| VSK          | Bypassklappe                                     |
| ZIP          | Zirkulationspumpe                                |
| ZUP          | Zusatz-Uwälzpumpe                                |
| ZWE          | Zusätzlicher Wärmeerzeuger                       |

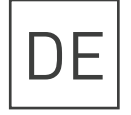

Novelan – eine Marke der ait-deutschland GmbH Industriestraße 3 · 95359 Kasendorf E info@novelan.com W www.novelan.com

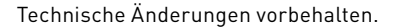

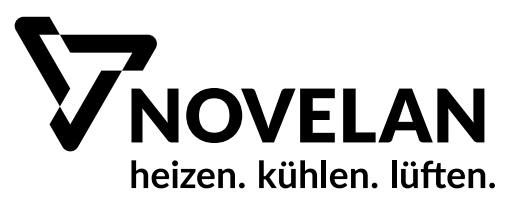